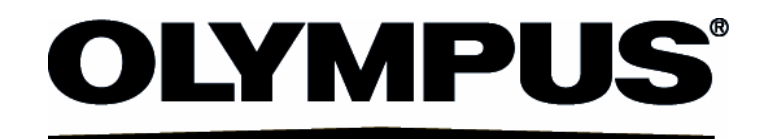

# Quick Start FLUOVIEW FV1000 CONFOCAL LASER SCANNING BIOLOGICAL MICROSCOPE FV10-ASW[Ver1.4]

#### Petition

Thank you for your purchase of Olympus microscope at this time.

Prior to using this microscope, read this instruction manual for sure to utilize full-fledged performance of this microscope and ensure customer's safety.

In addition, read section "Safety Guide" and "Hardware" of User's Manual – FLUOVIEW FV1000 as well as instruction manual for microscope to understand how to use the equipment thoroughly. To use laser system correctly, read instruction manuals that come with each laser equipment and light power system.

Hold this manual by your side when using this microscope all the time and keep it with care after reading.

#### Caution

- 1. Part or whole of this software as well as manual shall not be used or duplicated without consent.
- 2. Contents described in this manual are subject to change without notice in future.

#### **Registered trademark**

OLYMPUS, FLUOVIEW and LSM are of our registered trademark.

|                                                              | I               |  |  |  |  |
|--------------------------------------------------------------|-----------------|--|--|--|--|
| Windows in this software                                     | 1               |  |  |  |  |
| Basic operation procedures                                   | 14              |  |  |  |  |
| 3.1 System Start Up ·····                                    | 14              |  |  |  |  |
| 3.2 Visual observation with microscope (Differential In      | terference Imag |  |  |  |  |
| Observation )                                                | 15              |  |  |  |  |
| 3.2.1 Erecting type BX ·····                                 |                 |  |  |  |  |
| 3.2.2 Erecting type BXWI                                     |                 |  |  |  |  |
| 3.2.3 Inverted type IX·····                                  |                 |  |  |  |  |
| 3.3 Visual observation with microscope (Fluorescent in       | mage            |  |  |  |  |
| observation)                                                 |                 |  |  |  |  |
| 3.3.1 Erecting type BX, BXWI ·····                           |                 |  |  |  |  |
| 3.3.2 Inverted type IX·····                                  |                 |  |  |  |  |
| 3.4 "Acquisition setting", "Image acquisition" window        | - Outline 20    |  |  |  |  |
| 3.5 Image acquisition                                        | 21              |  |  |  |  |
| 3.5.1 Single dyeing color XY                                 |                 |  |  |  |  |
| 3.5.2 Double dyeing color XY (Simultaneous scan version)     |                 |  |  |  |  |
| 3.5.3 Double dyeing color XY (Line sequential scan version)  |                 |  |  |  |  |
| 3.5.4 Single dyeing color + DIC XY ·····                     |                 |  |  |  |  |
| 3.5.5 Double dyeing color XYZ (Line sequential scan version) |                 |  |  |  |  |
| 3.5.6 Spectral XYL - Spectral type - ·····                   |                 |  |  |  |  |
| 3.6 "2D Display" window - Outline                            |                 |  |  |  |  |
| 3.7 File open ·····                                          |                 |  |  |  |  |
| 3.8 Display of XYZ Image (Cross-section image overlag        | p) 39           |  |  |  |  |
| 3.9 Putting Scale bar                                        |                 |  |  |  |  |
| 3.10 3D Display                                              |                 |  |  |  |  |

| 3.11 Rotation | of cubic image ······4                                                 | 13   |
|---------------|------------------------------------------------------------------------|------|
| 3.12 Fluoreso | cence separation - unmixing (Spectral type)4                           | 5    |
| 3.12.1 ln cas | se that Dye place for each fluorescence is known                       | 45   |
| 3.12.2 In cas | se that control sample is used                                         | 46   |
| 3.12.3 In cas | se that number of fluorescent dye kinds only is known (Blind Unmixing) | )48  |
| 3.13 Evaneso  | ent light observation4                                                 | 19   |
| 3.14 Image sa | ave5                                                                   | 52   |
| 3.15 Save to  | CD-R 5                                                                 | 53   |
| 3.16 System   | shut down ······5                                                      | 54   |
| Appendix A    | Relationship between confocal principle and tuning                     |      |
| mechanism ··  |                                                                        | 55   |
| Appendix B    | Image acquisition of less noises ······5                               | 56   |
| Appendix C    | Method to change width or position of slit in manual m                 | iode |
|               |                                                                        | 57   |

# **1 About this manual**

This manual describes about windows that can be displayed (Section 2) and simple operation procedures (Section 3).

For further details of each window, see Online Help that appears through [Help] - [Help].

# 2 Windows in this software

Window used on FV10-ASW (Application Software) is individually introduced.

TIP When "Acquisition setting" and "Image acquisition" windows are not displayed on start-up of this - - - ' software, it is not possible to acquire an image (this software starts up with review station). When an image should be acquired with this microscope system, verify conditions of which the above two (2) windows can be displayed. Window to acquire image (See TIP) Window to set image acquisition (See TIP) File Display Processing Analysis Tool Window 🖉 🖬 👔 12 🔎 BB 88 23 00.00 🗞 X X 🗆 🛛 🚺 🔟 💽 .= :> = = e AcauisitionContro Acquisition Mo Image Focus x2 setting SIM acquisition Focus x4 XY Repeat XY Bleach 2.0us/Pixel Lambda Depth Time Ē Bleach start-stop << F Sin ► AutoHV TD CHS1 G1 V CHS2 G2 V CH3 G3 V CH4 G4 V TD1 G1 SU P:2.0us 1:2.116ms E:1.107s S:127.505s C.A Lamp HV Gain Offset HV Offset \_\_\_\_ HV Gain Offset HV HV V Gain Offset Gain Offs 4:3 arbitrary 1:1 VBF x ৰ ▶ 512 by 512 -S ~ Rotation 0.0 0 ▼ 9 % Zoom ▼ 122 V ▼ 0 % Z4 V Laser Non ▼ • 0 X • 0 % ₽-710 710 710 0 X S 0 um 0.0 V 5% 0 X 0 X 7 % ÷ 0 X PanX 0 um 0 Laser 633 -& Auto Laser Laser Laser Q 5.0 % 主 30.0 % ÷ 5.0 % 🕂 5.0 % ÷ 488 🔻 PanY 0 um 0 ▼ 1.0 1 -Filter Mode F Kalman © Line C Frame 5 🚊 💿 Analog Int C Photon Crr Lase 21.0 %
63.0 %
51.2 %
49.0 %
49.0 % Sequentia 5 Completed all initialize 515 00% timulusSetting Spectral Setti 633 < bdaScan UseScanner -----C Sint Spectrometer 450 nm 700 nm Start End Bleach setting setting 5 nm Num 50 5 nm Mode enSize Band Width ≣ Microscope UPLAPO 20X NA:0.70 • 10.0us/Pixel Slow > << Fast ⊲ ⊳ IX Start Set 0.10 🕂 um 🛛 Go P:10.0us L:0.010ms F:0.000s S:0.000s 20.83 ÷ 15.05um Go Laser End Set 405 🔳 52.0 % 30.00 ÷ um Go ≤ 500 nm [ 30 nm] 530 nm 💽 E StepSize 14.95 🕂 um Op. Set 0 Clear Start/End | Slices 3 : Start Lambda Set | End Lambda Set | Focus Handle On Escape StimulateStartSetting Main Scanner Sync X:0.388um/pix Y:0.388um/pix Z:0.877um/slice CHS2 11 500 nm [ 100 nm] 600 nm 🔹 ZDC ZDC Setting Finable ZDC AF during CH3 BF CH4 BF ImageScan eSca A6501 -BA650IF • 5 Trig Activation rval FreeRun sec Num Window that opens when button VBF for "Image Acquisition" is Window that opens when button pressed and it is used for for "Image Acquisition" is pressed and bleach setting. it is used for spectrometer setting. It can be displayed when the SIM scanner exists.

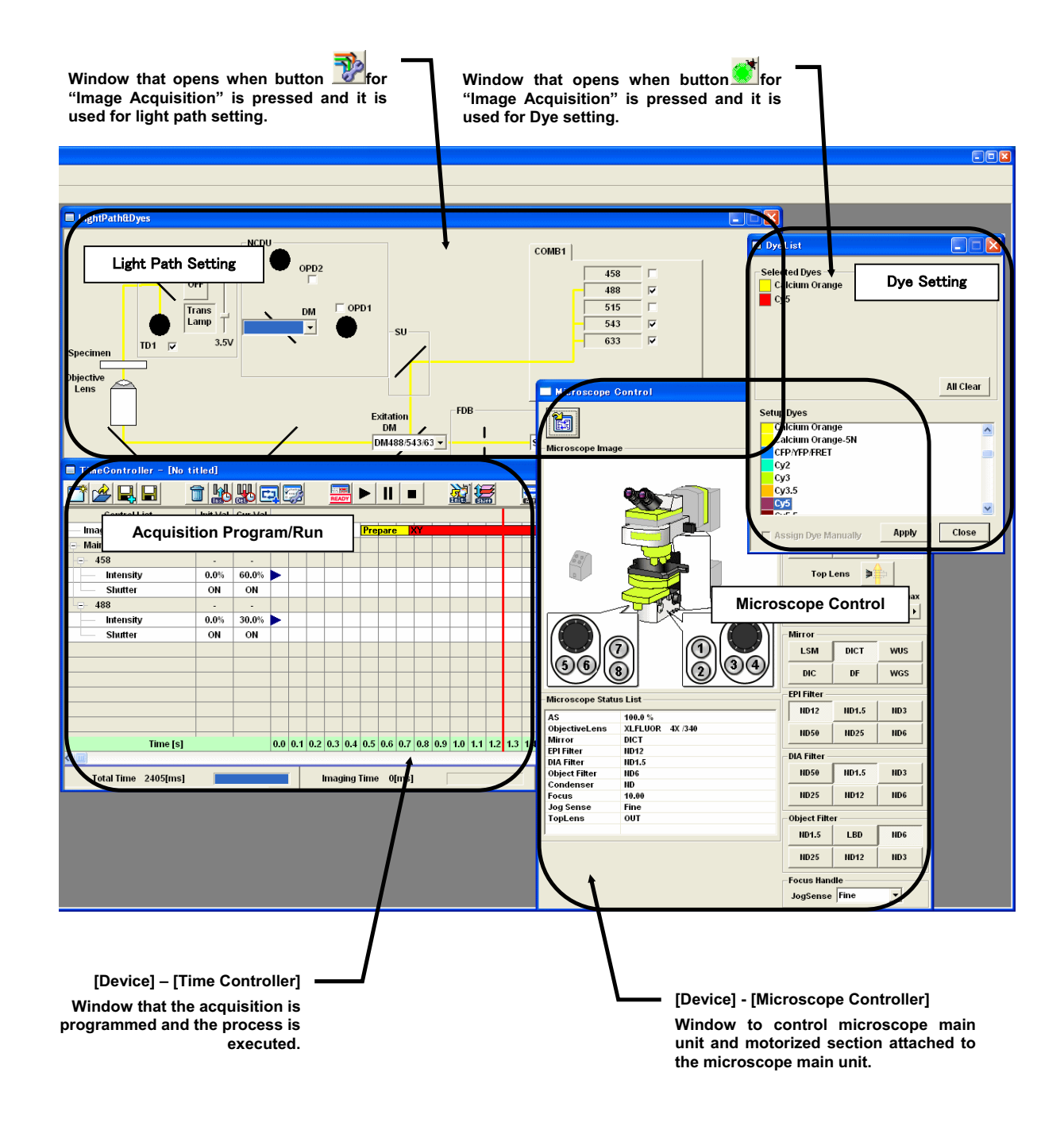

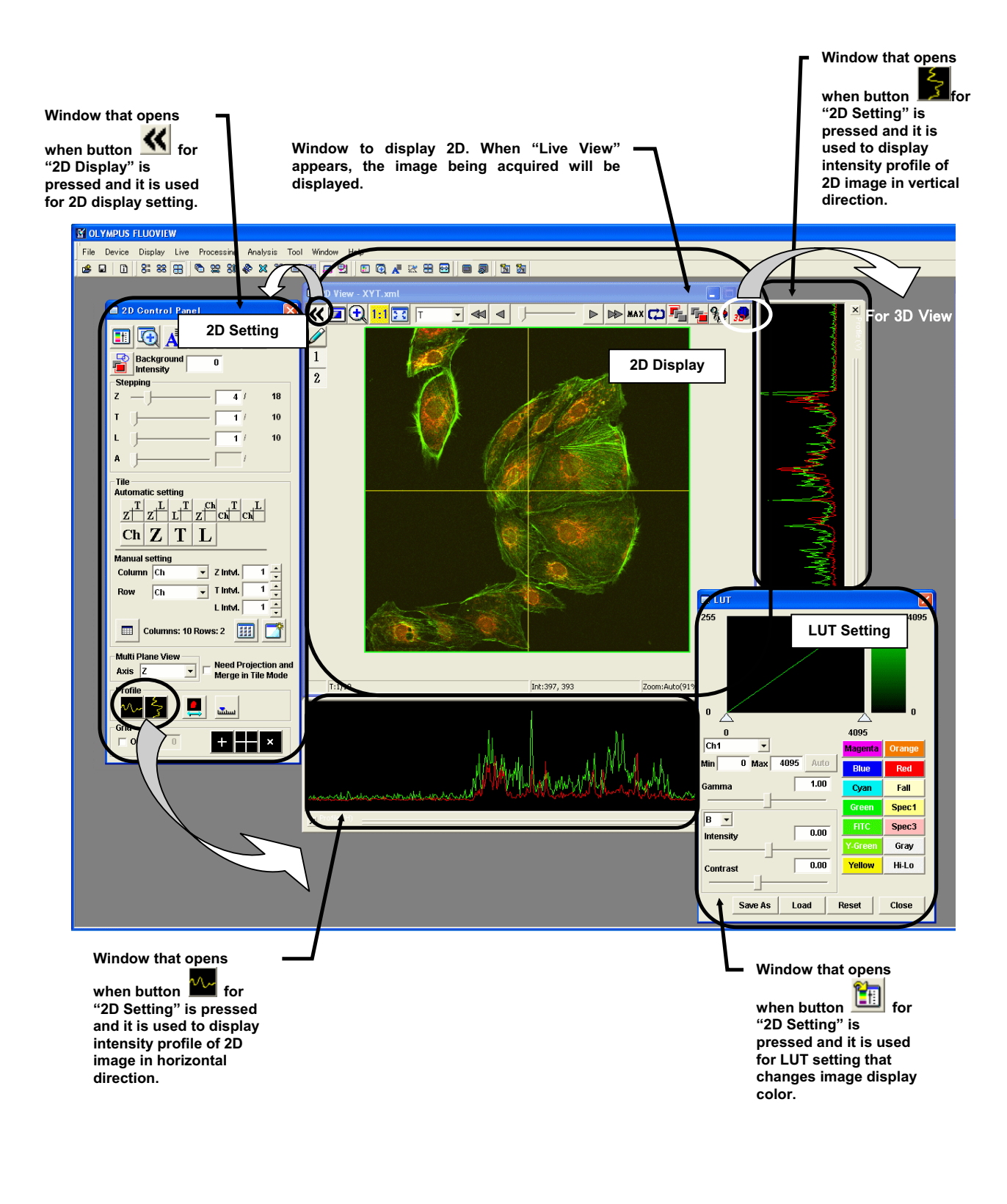

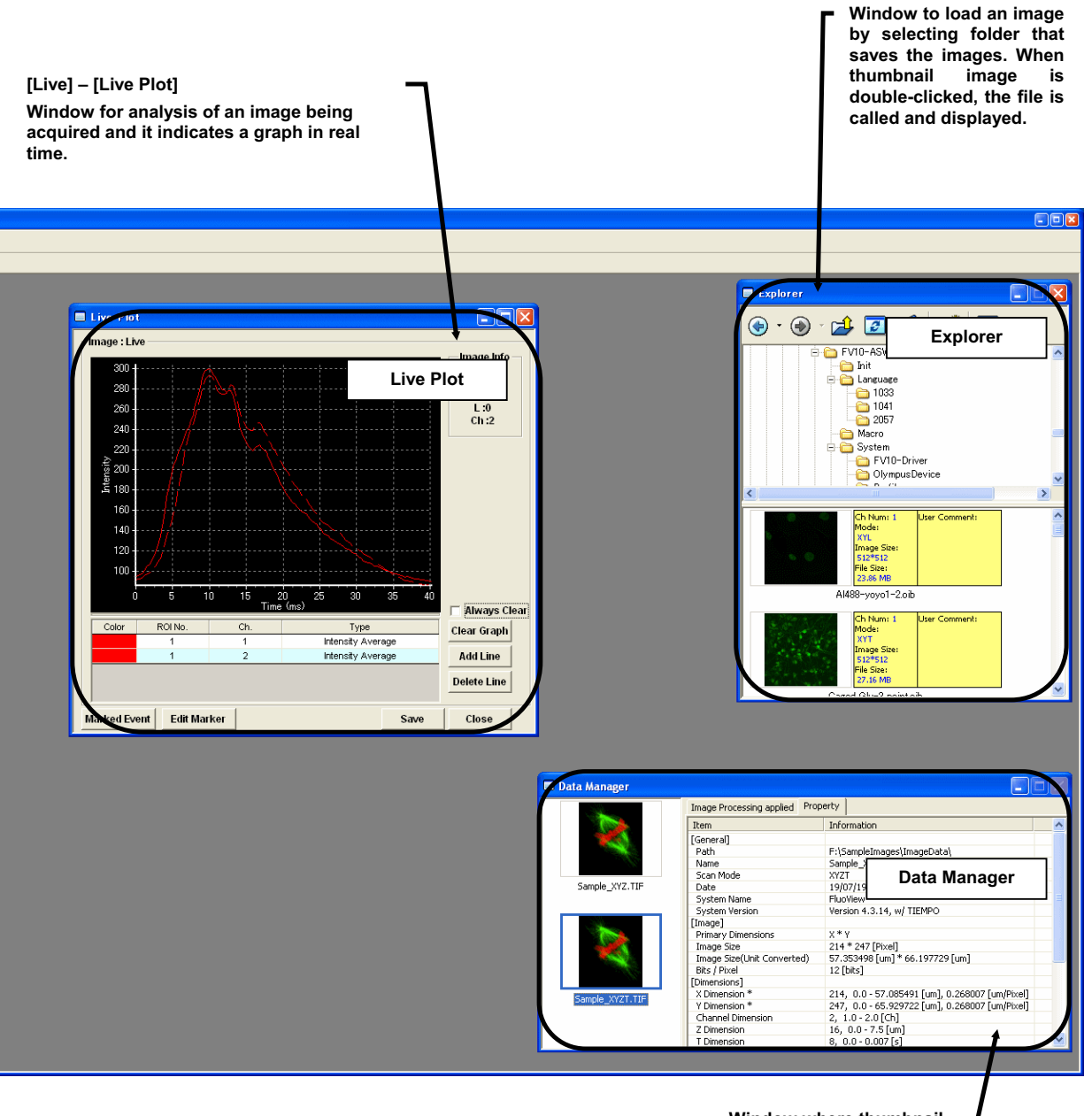

Window where thumbnail and property of the image currently loaded is displayed.

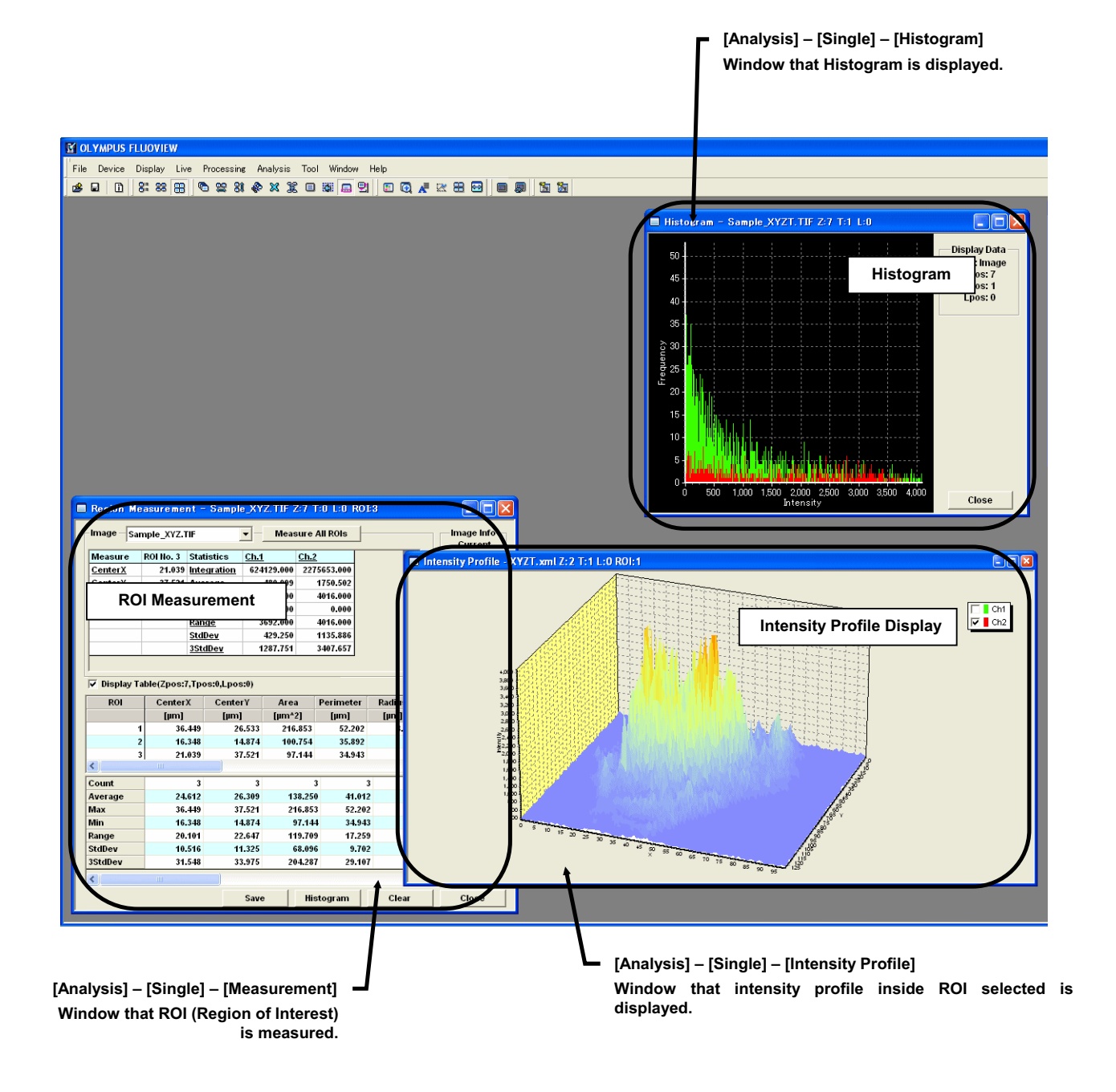

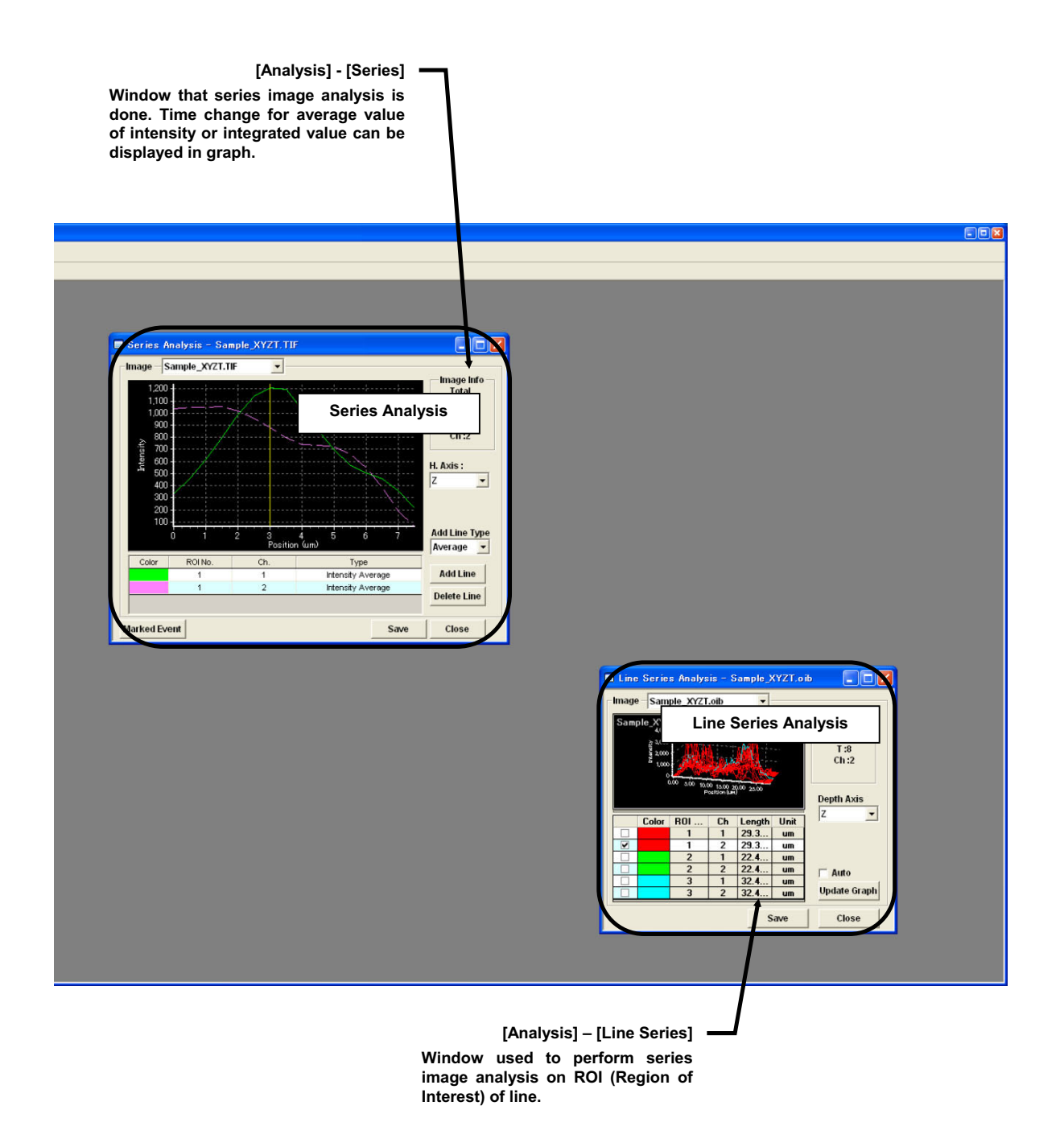

Page

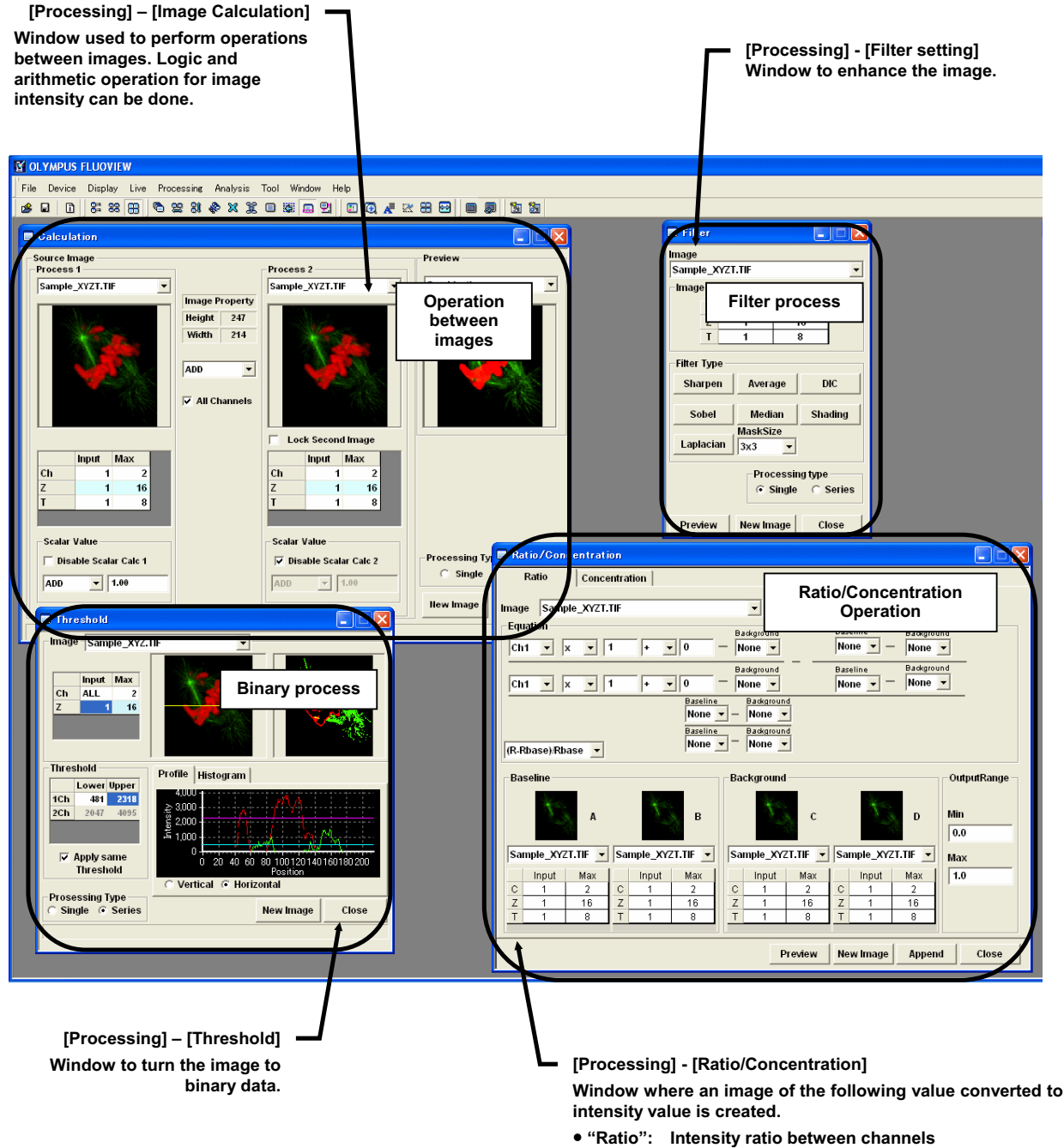

• "Concentration": Ion concentration of specimen

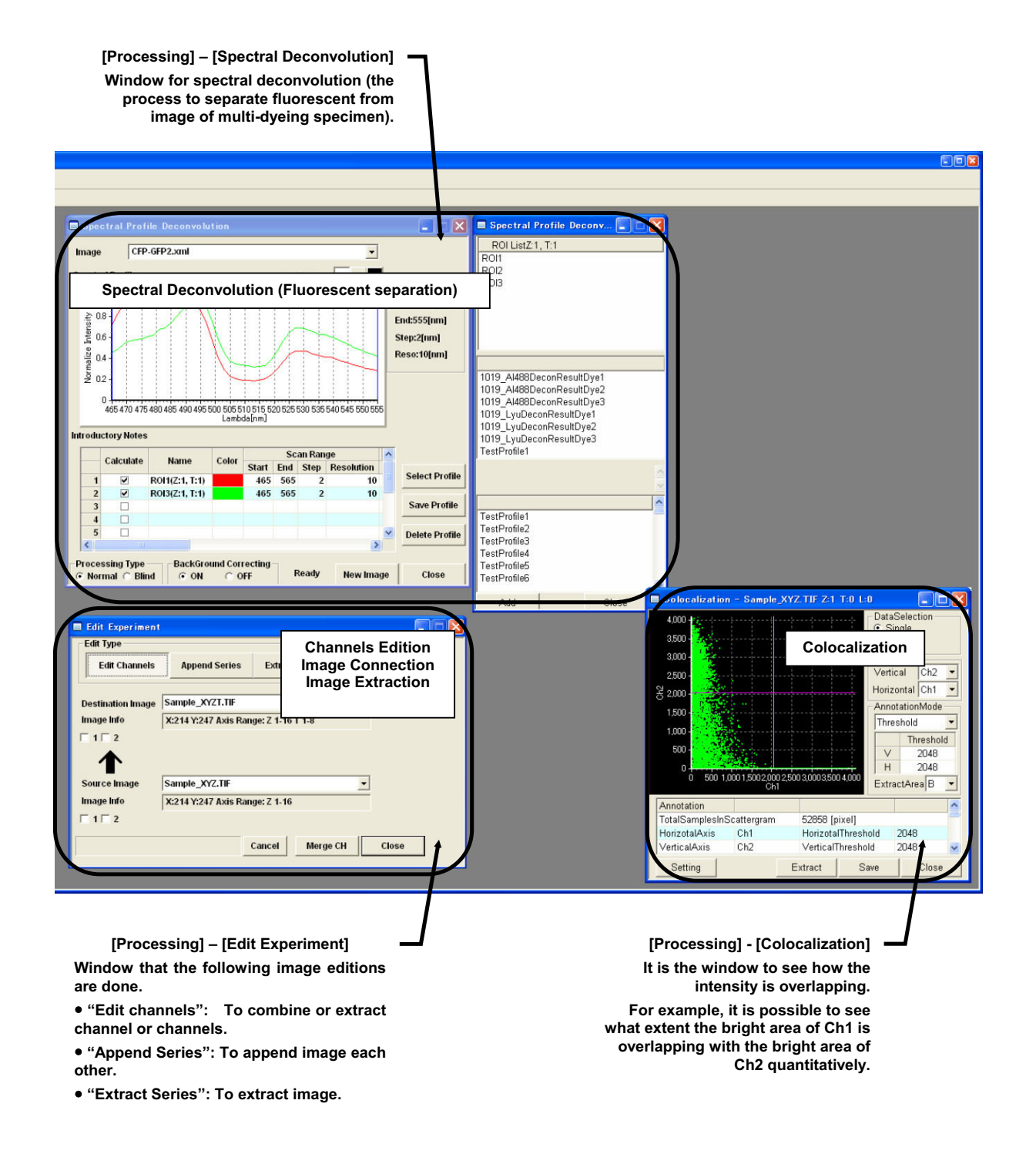

Page

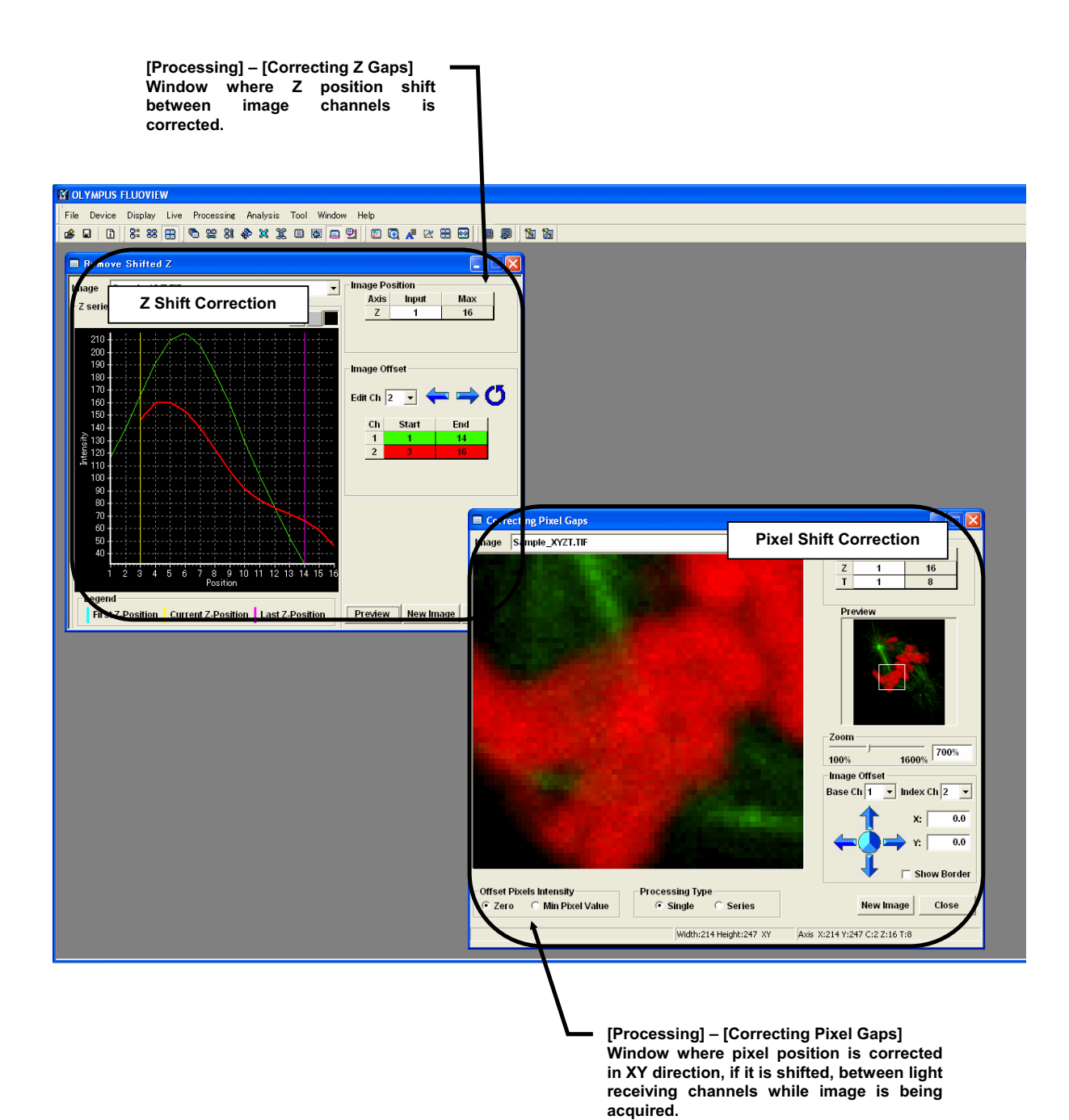

10 Page

•

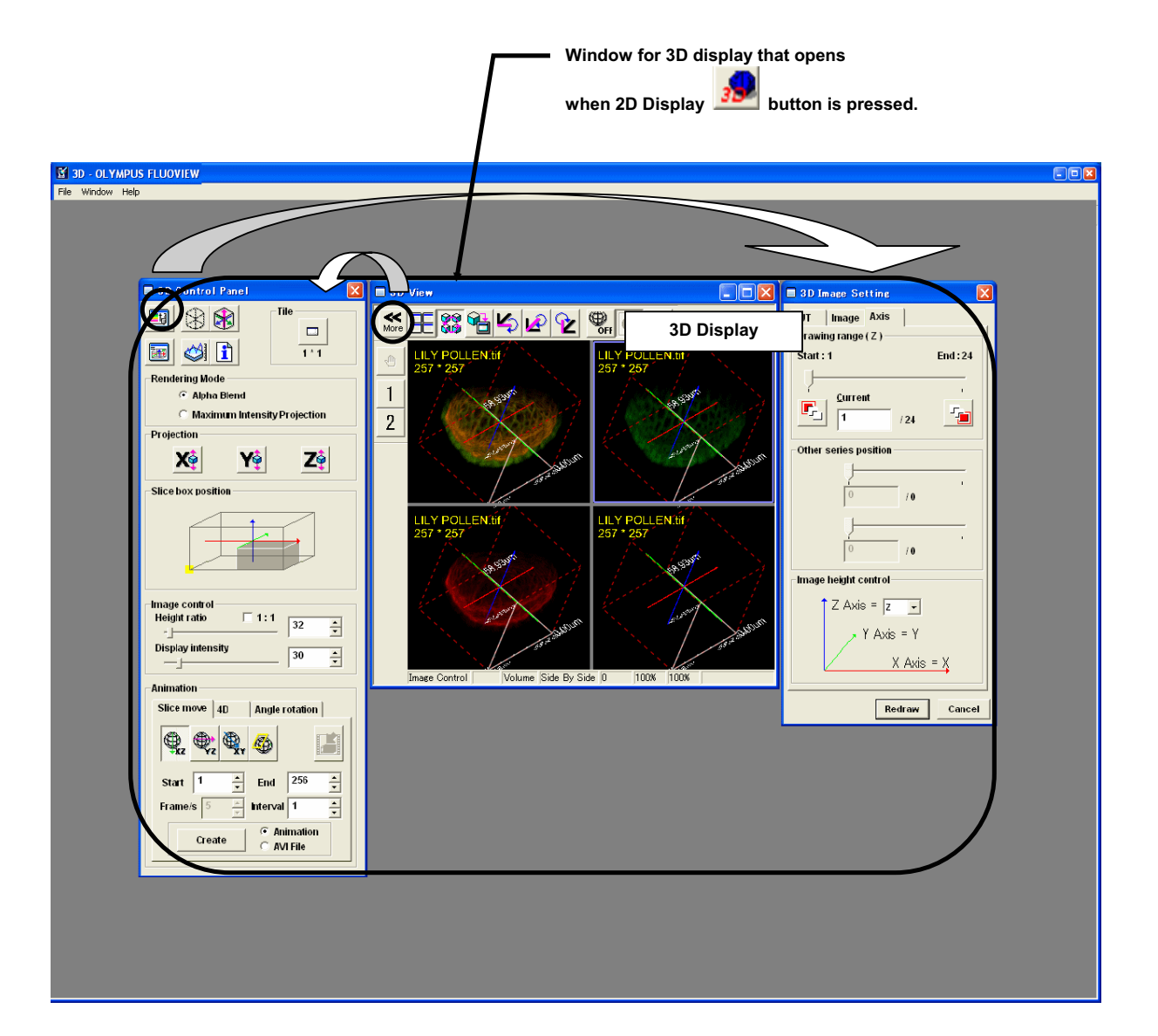

| ⊠ OLYMPUS FLUOVIEW                         |                                                                                                    | This<br>acqu<br>It car | is a window that is opened with <b>EVA</b> button on "Image<br>isition" window (Page 2) and it is used for evanescent observation.<br>In be displayed when EVA exists.                                                                                                    |
|--------------------------------------------|----------------------------------------------------------------------------------------------------|------------------------|----------------------------------------------------------------------------------------------------|
| File Device Display Live Processing Analys | sis Tool Window Help<br>🎉 🔲 🐯 🛄 🖳 🗒 🦧 🦧 🔀 😁                                                                                                    |                        | 1 1 1 1 1 1 1 1 1 1 1 1 1 1 1 1 1 1 1                                                                                                    |
|                                            |                                                                                                    |                        |                                                                                                    |
|                                            | EVA                                                                                                    |                        |                                                                                                    |
| <b>1</b>                                   | ective Lens                                                                                                    |                        | Beam Anale Offset                                                                                                    |
|                                            | PLAPO 60X OTIREM NA:0.95                                                                                                    | -                      | -2243 Evanescent observation                                                                                                    |
|                                            | lirror Unit                                                                                                    |                        |                                                                                                    |
|                                            |                                                                                                    | -                      |                                                                                                    |
|                                            | xcitation DM<br>DM488/543/633                                                                                                    | •                      | o 1 ► Default                                                                                                    |
|                                            | ages and Trigger central                                                                                                    | _                      |                                                                                                    |
|                                            | Refractive index of sample         1.38           ▼         Sequential           • Laser         • Penetration Depth           .aser Control         •           • 488         •           • 543         ▶           • 633         ▶                                                                                                    | Peneti                 | r Trigger Input     Bit 0     Bit 1     Active High       r Key Press     Assign Key       ation Depth     Sequential Num       47 nm     1       52 nm     2       60 nm     3                                                                                                    |
| a a a a a a a a a a a a a a a a a a a      | Close User Configuration                                                                                                    |                        |                                                                                                    |
|                                            | [Setting Name] [Objective Lens] [I<br>ample PLAPO 60X OT IBEV/<br>A DATE OF A DATE OF A D | Mirror Uni             | Image: Constraint of DM     [BCA]     [BAO]       DM405488     0 um     -22434       Image: Constraint of DM     Image: Constraint of Constraint of |
|                                            |                                                                                                    |                        |                                                                                                    |

•

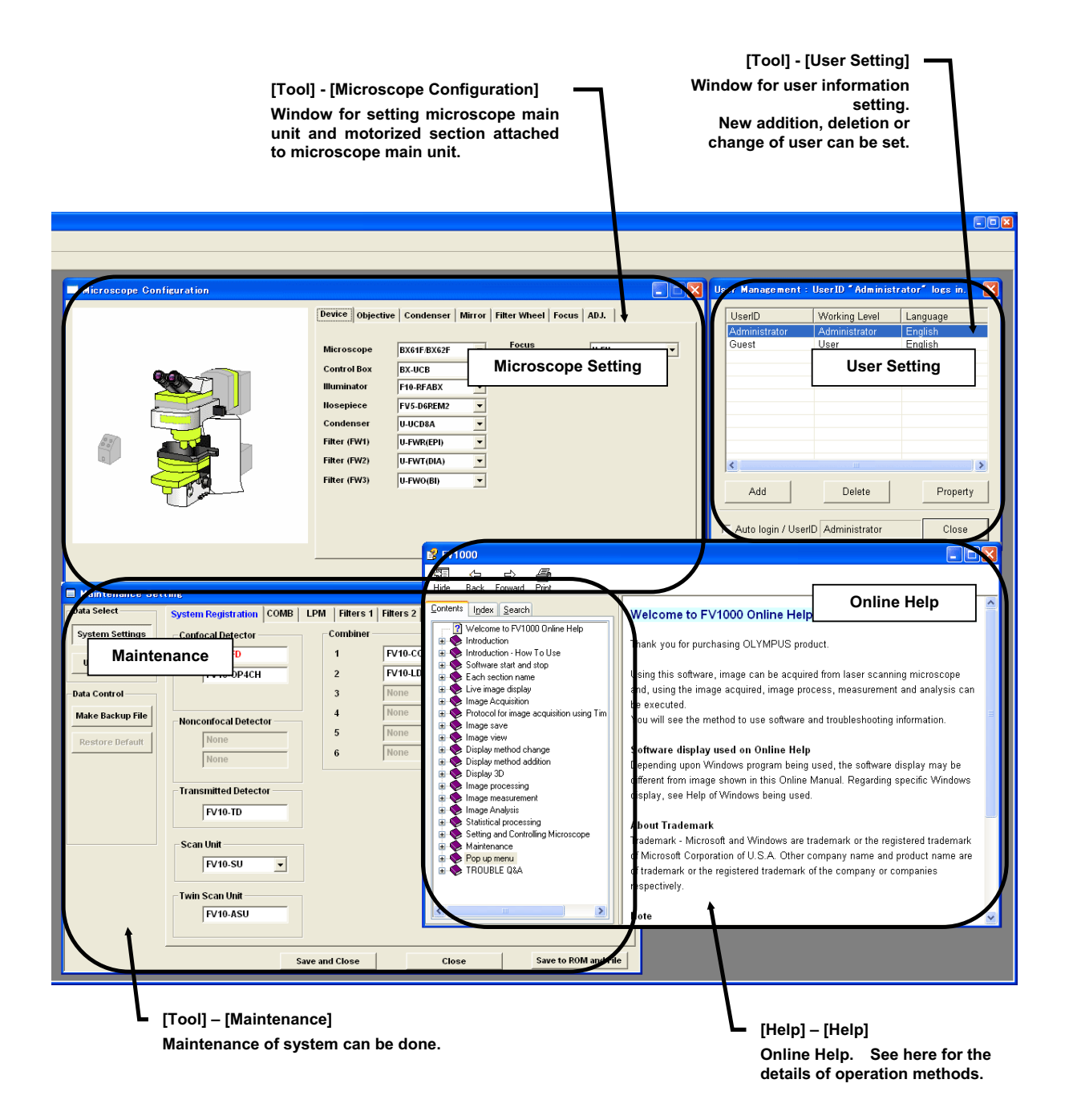

# **3 Basic operation procedures**

## 3.1 System Start Up

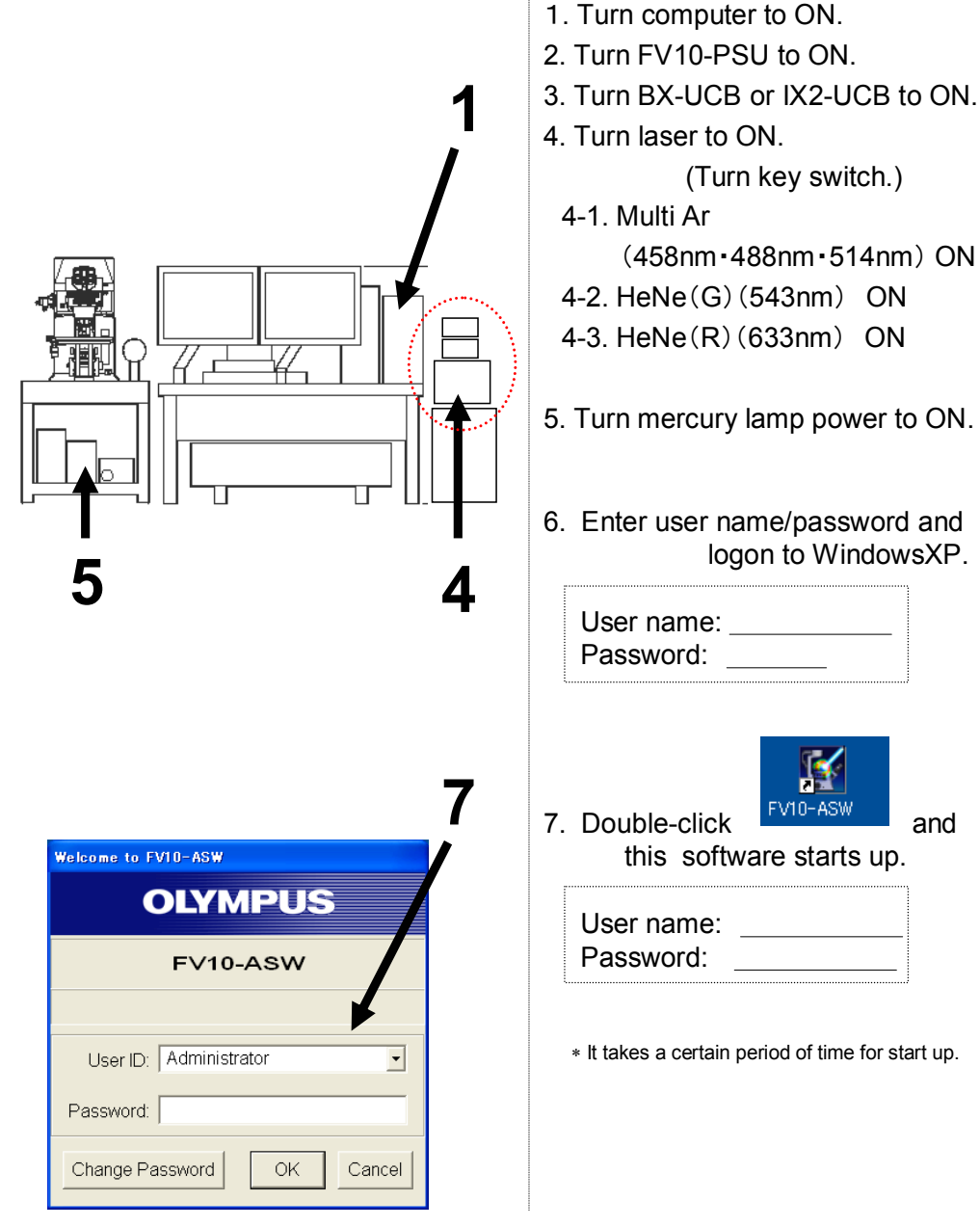

6. Enter user name/password and logon to WindowsXP.

\* It takes a certain period of time for start up.

# 3.2 Visual observation with microsocpe (Differential Interference Image Observation)

#### 3.2.1 Erecting type BX

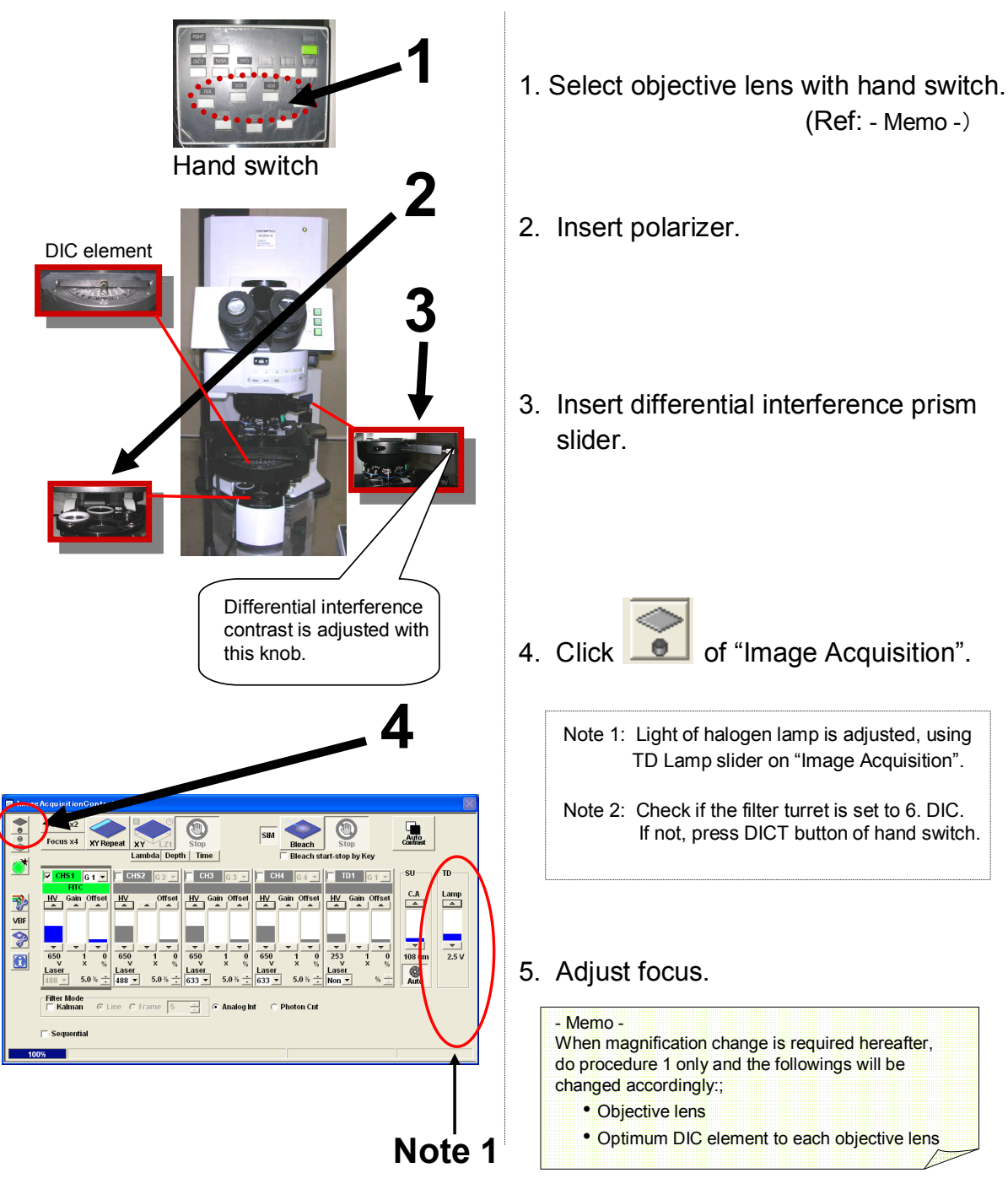

## 3.2.2 Erecting type BXWI

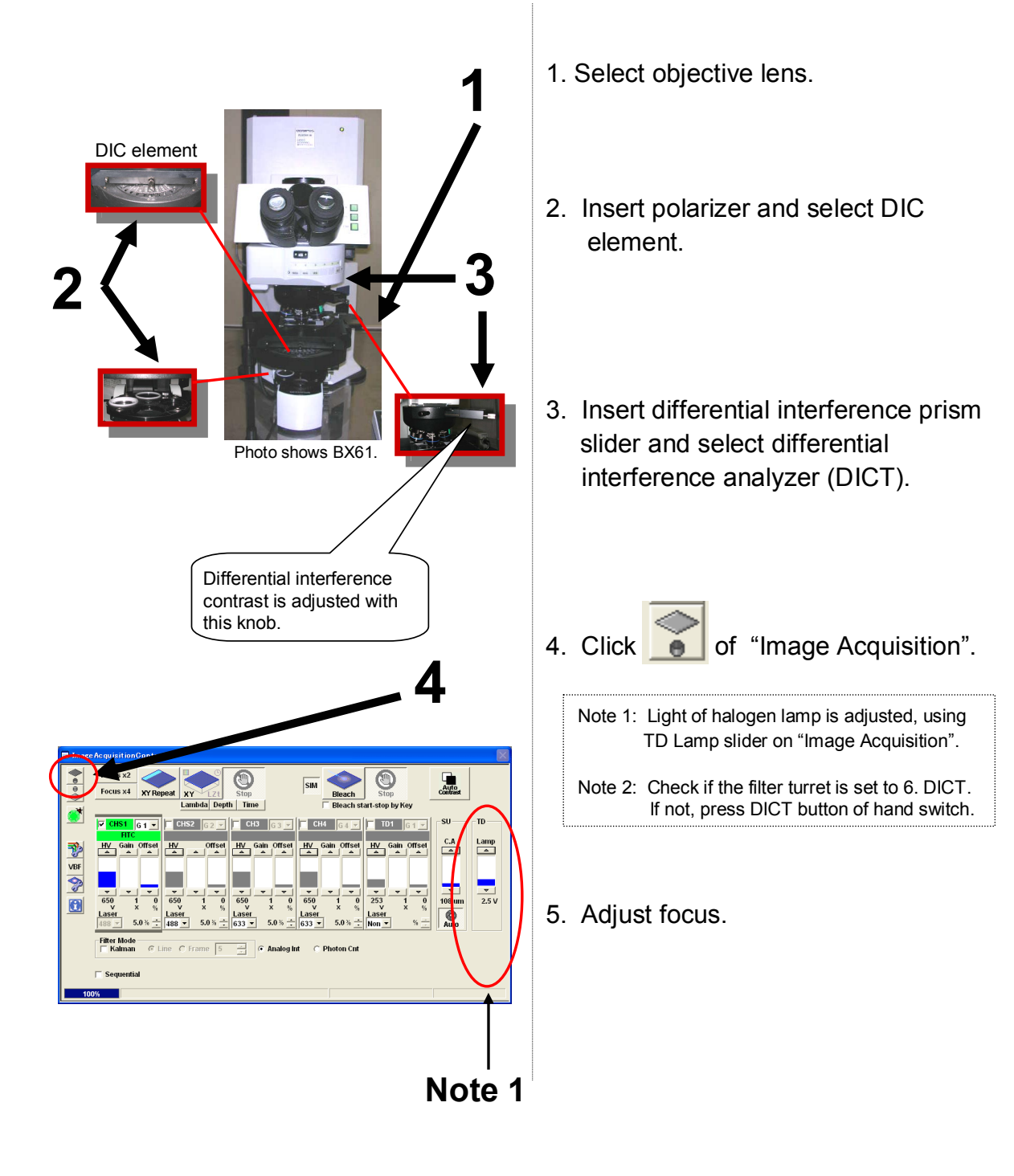

#### 3.2.3 Inverted type IX 1. Select objective lens with hand switch. (Ref: -Memo-) Hand switch **DIC element** 2. Insert polarizer. 3. Insert differential interference prism slider. 4. Click of "Image Acquisition". Differential interference contrast is adjusted with this knob. Note 1: Light of halogen lamp is adjusted, using TD Lamp slider on "Image Acquisition". Note 2: Check if the filter turret is set to 6. DIC. Auto If not, press DICT button of hand switch. TD1 5. Adjust focus. Lamp 9 650 1 - Memo -When magnification change is required hereafter, do procedure 1 only and the followings will be changed accordingly; Objective lens •Optimum DIC element for each objective lens Note 1

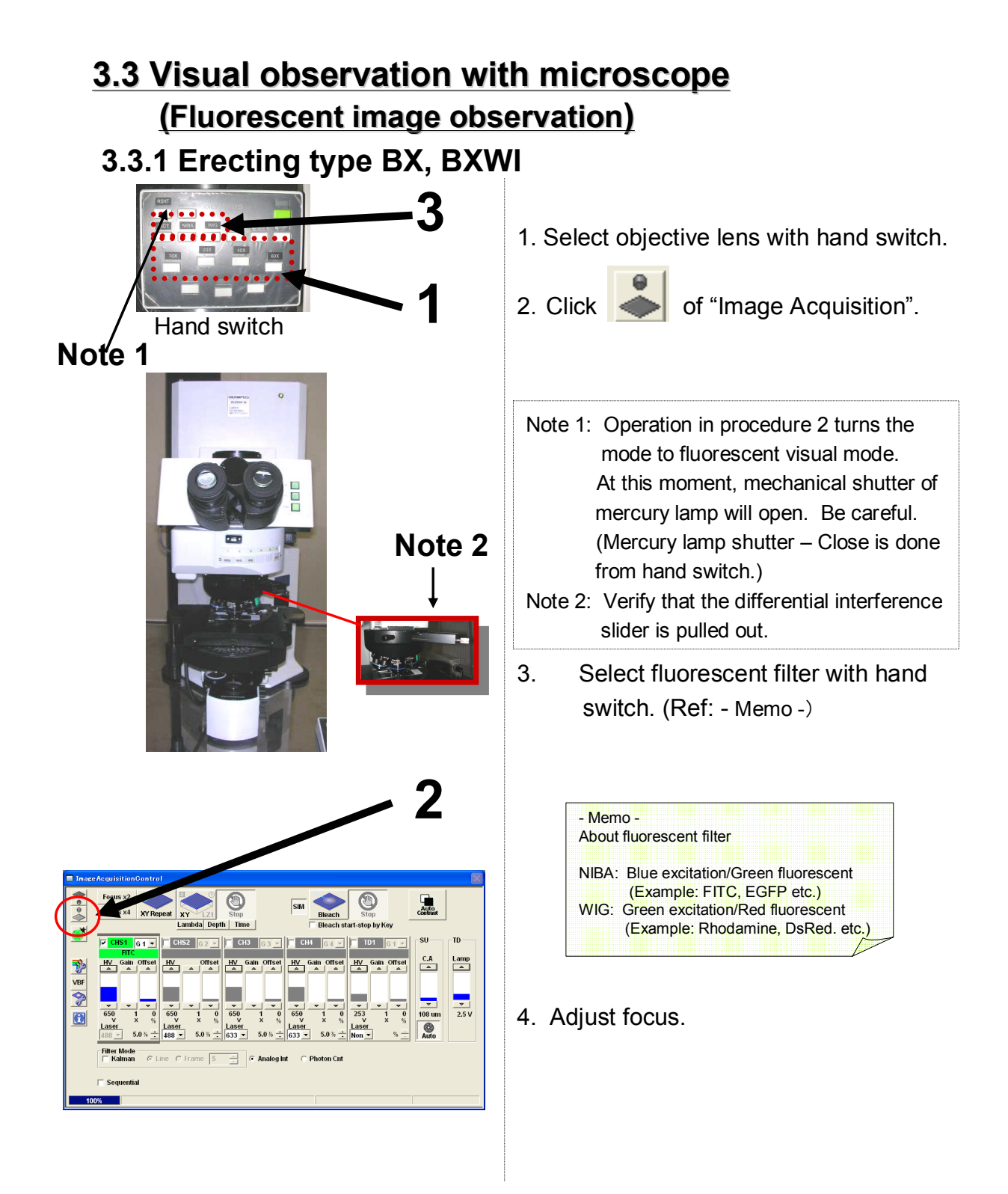

## 3.3.2 Inverted type IX

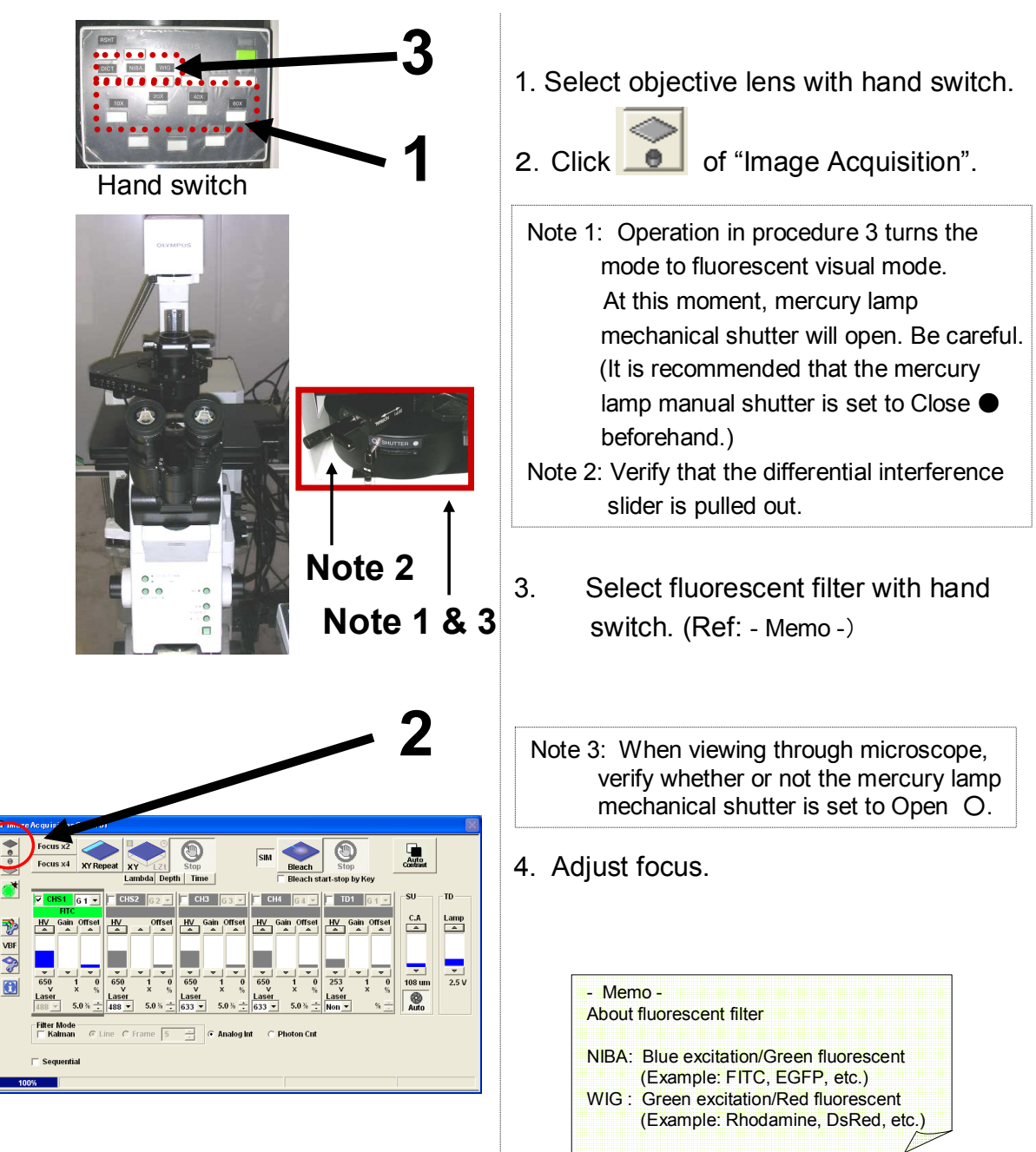

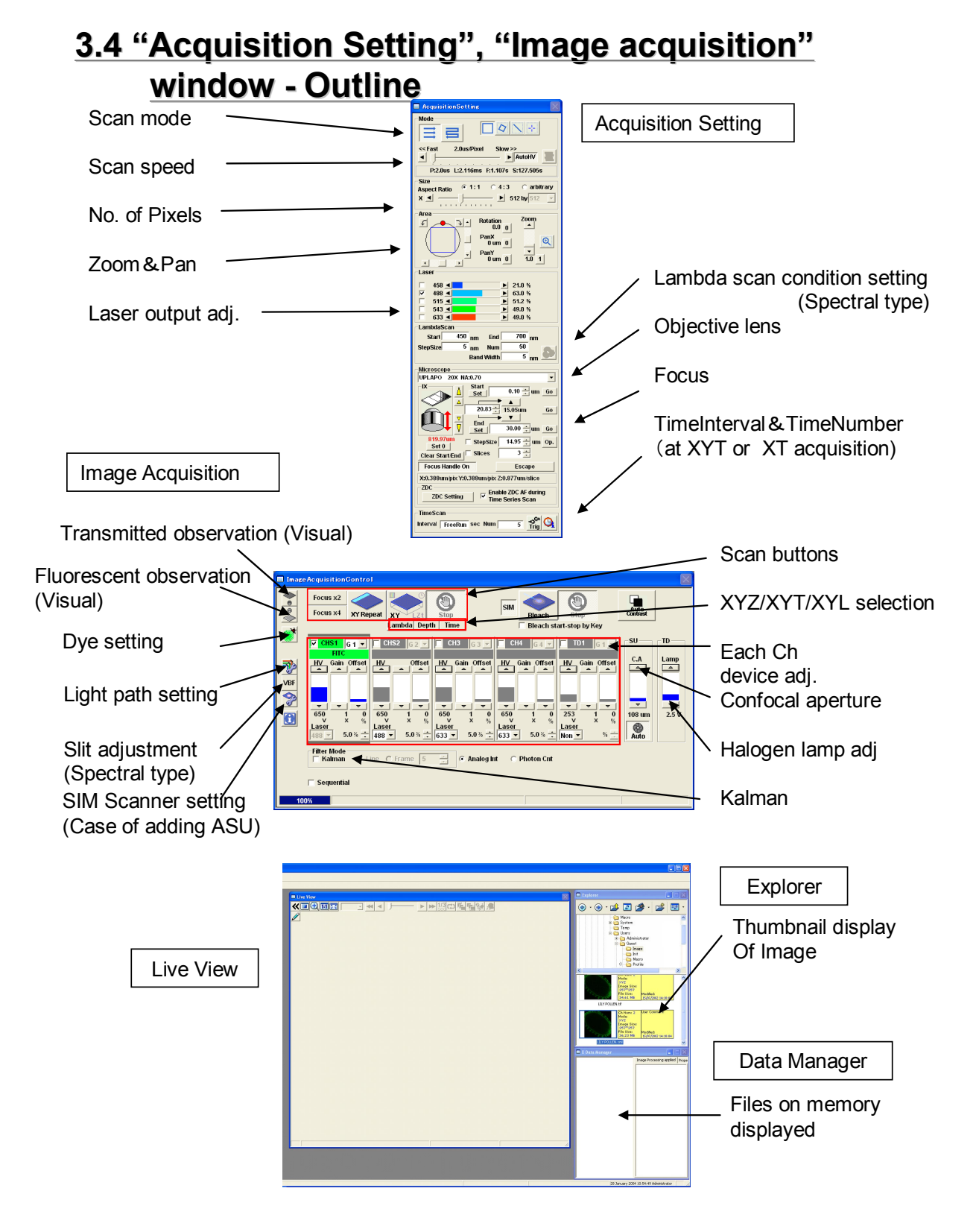

Page

## 3.5 Image acquisition

## 3.5.1 Single dyeing color XY

-- 1 slice of image acquisition (XY plane) (Fluorescent image only) --<u>Example: Single dyeing with green fluorescence (FITC)</u>

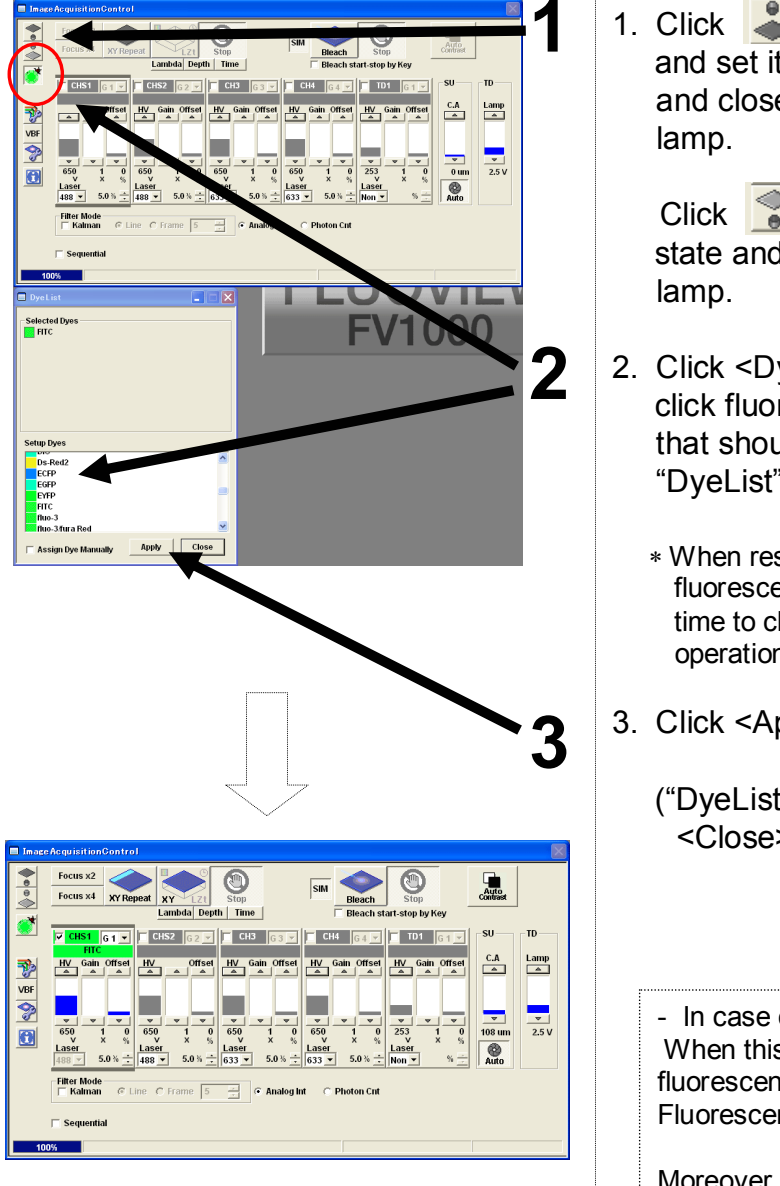

Window after DyeApply is clicked

1. Click of "Image Acquisition" and set it to "not pressed" state and close shutter of fluorescent lamp.

Click and set it to "not pressed" state and close shutter of halogen lamp.

- Click <DyeList> button and doubleclick fluorescent reagent (FITC) that should be observed from "DyeList" window.
  - \* When reselecting, double-click the fluorescent dye in [AssignDyes] one time to clear it, and then, perform operation in procedure 2.
- 3. Click <Apply> button.
  - ("DyeList" window can be closed with、 <Close> button.)

- In case of Spectral type -When this operation is done, the fluorescent wavelength suit to Fluorescent Dye selected is defined.

Moreover, the fluorescent wavelength is manually changeable. For further details, see Appendix C.

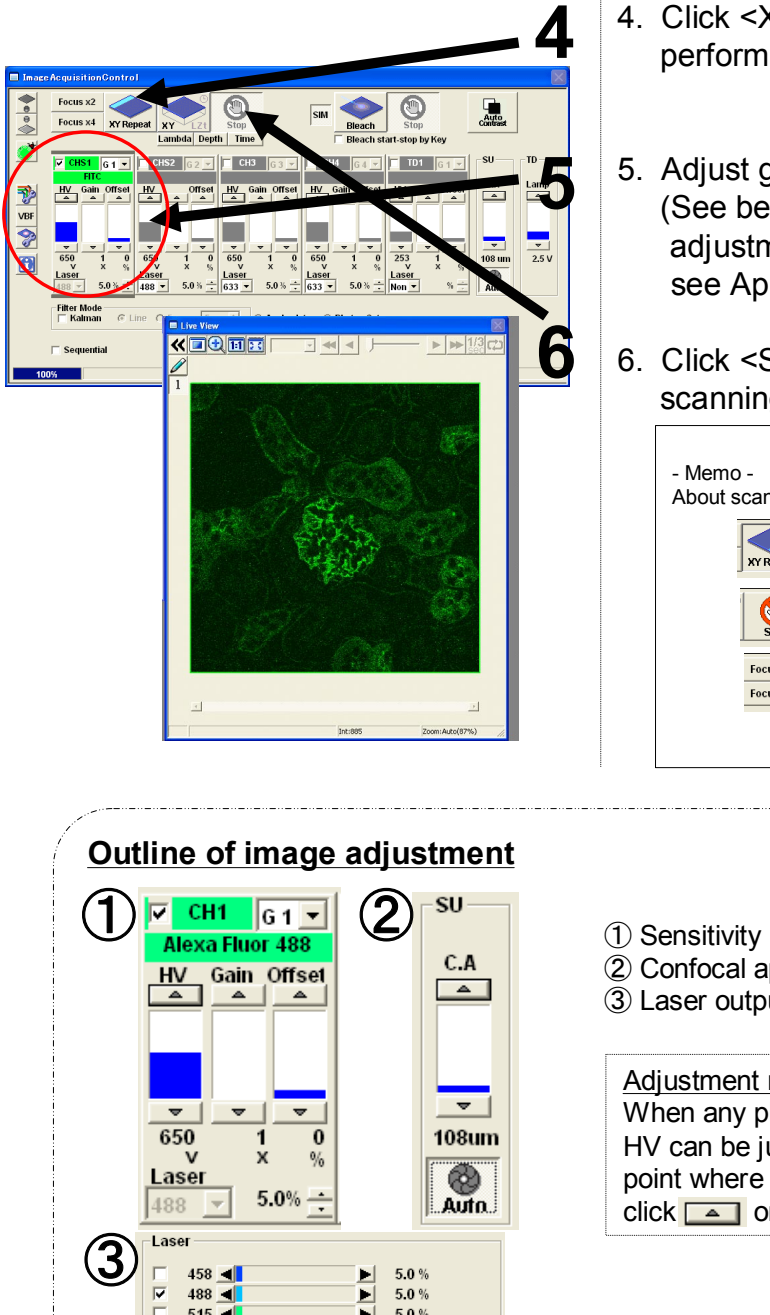

- 4. Click <XY Repeat> button to perform scanning.
- 5. Adjust green (FITC) image. (See below for outline of image adjustment. For further details, see Appendix A.)
- 6. Click <STOP> button to stop scanning. (Ref: - Memo -)

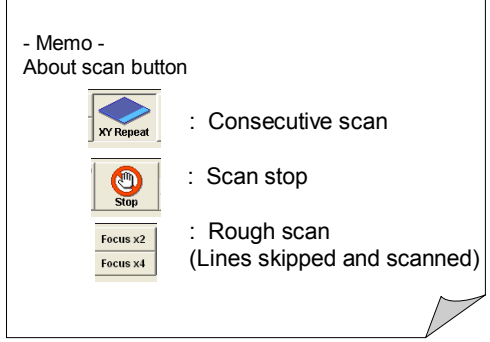

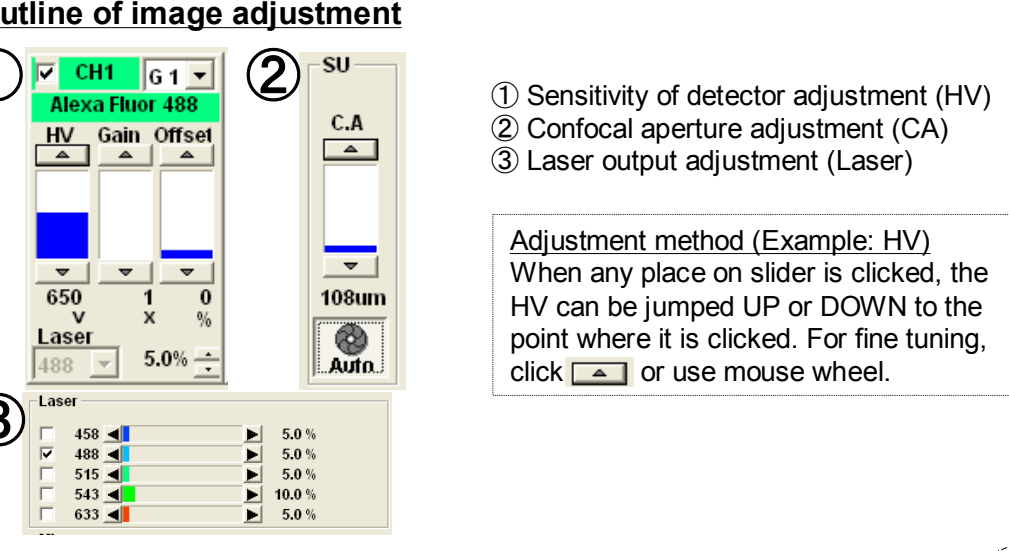

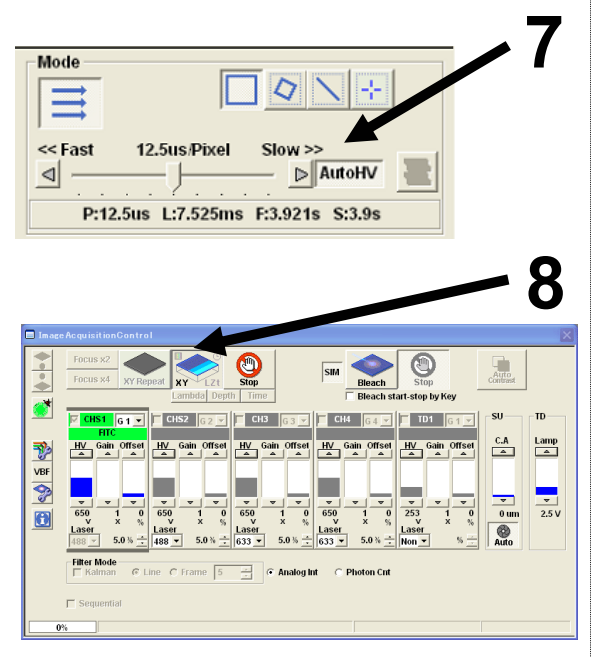

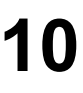

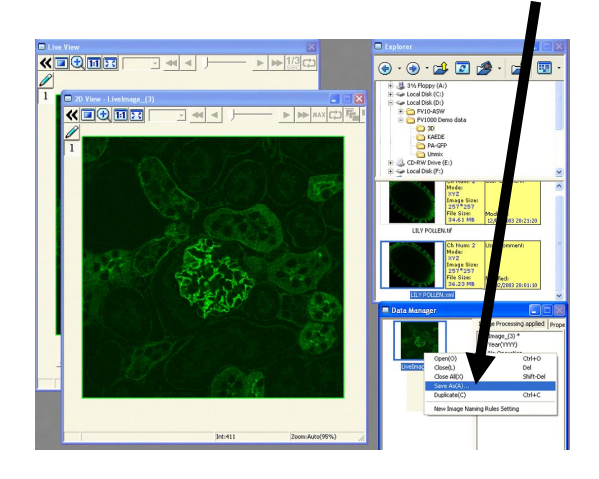

- Select <AutoHV> button and select [ScanSpeed].
  - \* The slower the speed set, the more the noise only can be reduced by keeping current brightness.
    (In addition, Kalman integration is available as a separate method to remove noise.
    For further details, see Appendix B.)
- Click <XY> button to acquire an image.
- When acquisition is completed,
   "2D View-(File Name)" will appear on title bar of the image acquired.
- 10. Image save:

Click mouse right button over Image displayed on "DataManager" and then,

select [SaveAs].

(Save as Type "oib" or "oif" is the dedicated file format for this software.)

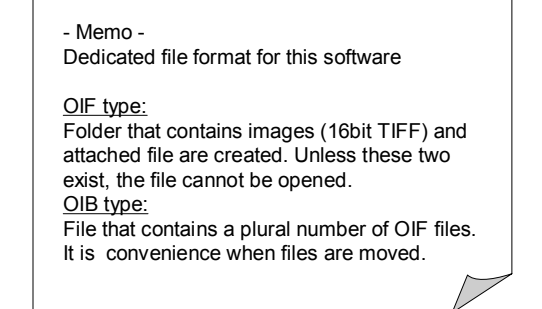

# 3.5.2 Double dyeing color XY (Simultaneous scan version)

-- 1 slice of image acquisition (XY plane) (Fluorescent image only) --

Example: Green fluorescence (Alexa488) + Red fluorescence (Alexa546)

### Double dyeing Depth Time Lamp 9 0 elected Dyes Alexa Fluor 488 Alexa Fluor 546 (1) Auto Time SU G 2 V CH3 G CH4 - TD1 👩 HV Gain Offset C.A Lamp Þ HV Gain Offset VBF ? ₹ 2.5 V 0 Auto

Window after DyeApply clicked

 Click of "Image Acquisition" and set it to "not pressed" state and close shutter of fluorescent lamp.

Click and set it to "not pressed" state and close shutter of halogen lamp.

- Click <DyeList> button and select fluorescent reagent (Alexa488, Alexa546) from "DyeList" window and double-click it.
  - \* When reselecting, double-click the fluorescent reagent in [AssignDyes] one time to delete it and then, do procedure 2.
- 3. Click <Apply> button.

( "DyeList" window can be closed with <Close> button.)

- In case of Spectral type -When this operation is done, the fluorescent wavelength suit to Fluorescent Dye selected is defined.

Moreover, the fluorescent wavelength is manually changeable. For further details, see Appendix C.

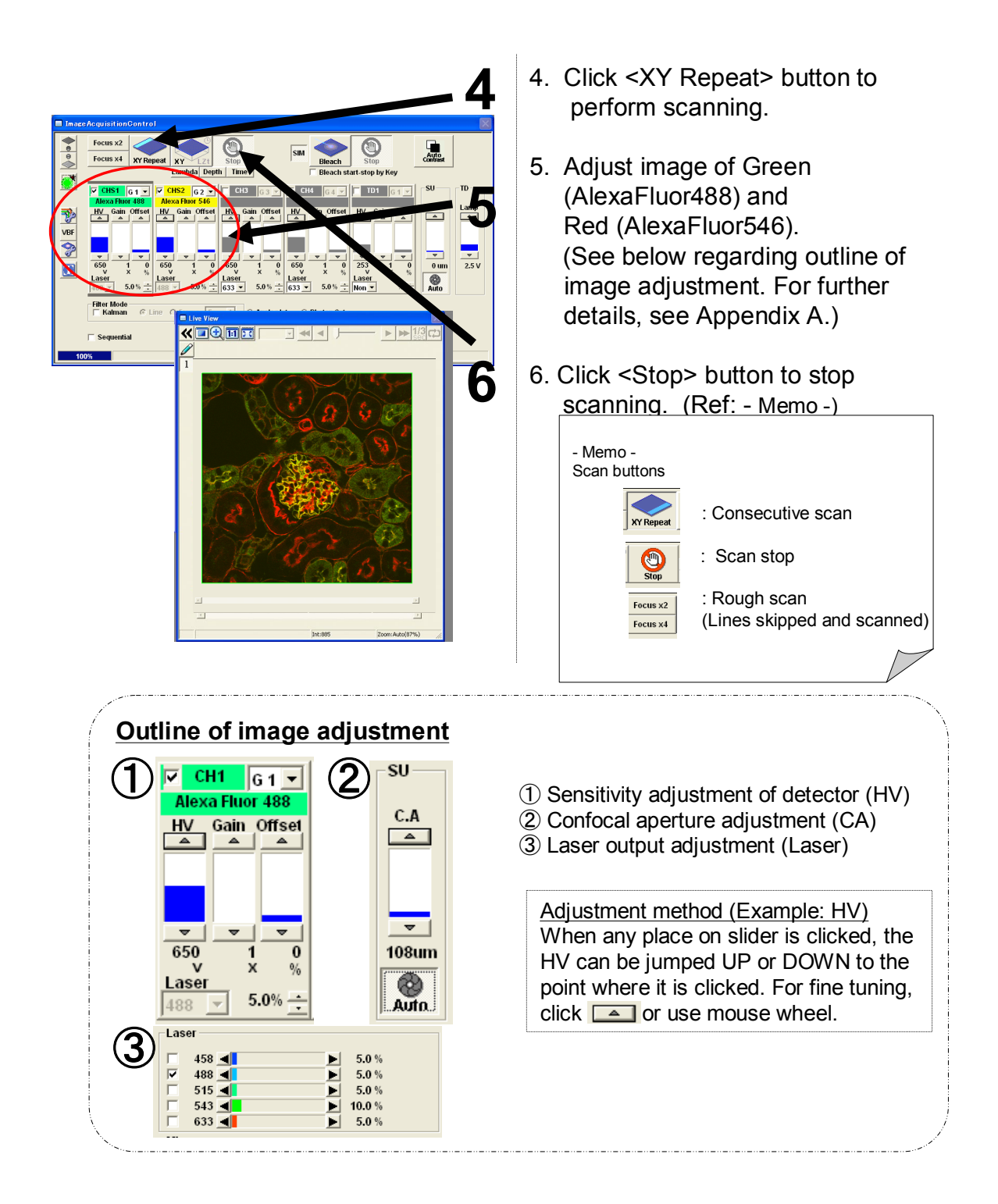

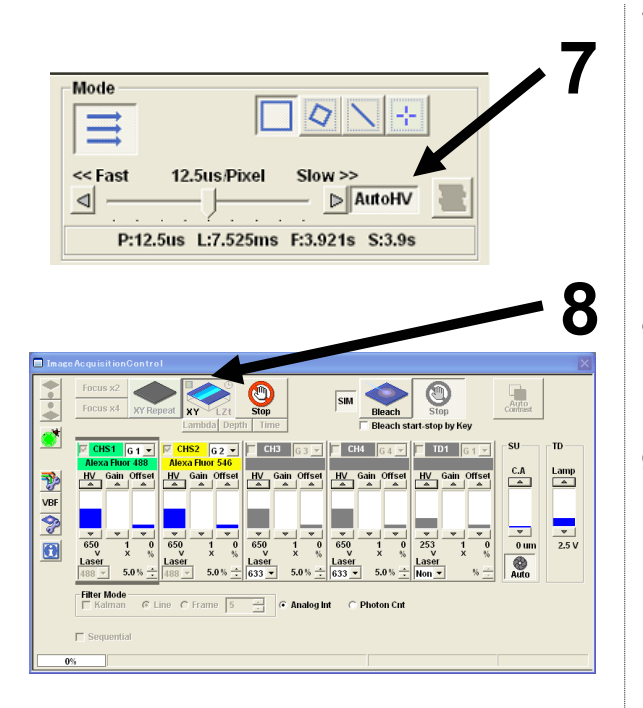

10

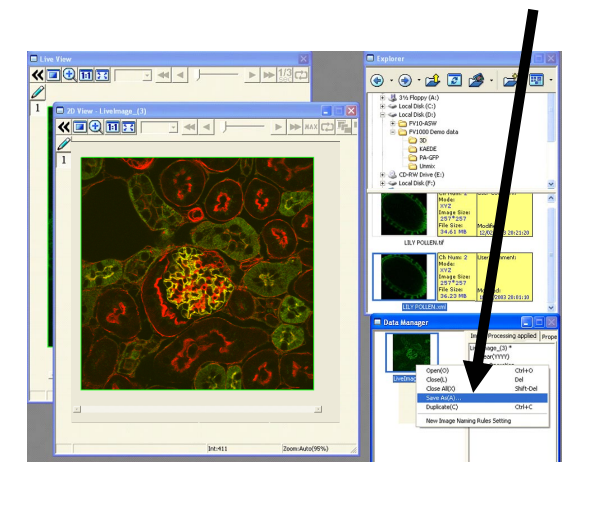

- Select <AutoHV> button and select [ScanSpeed].
  - \* The slower the speed set, the more the noise only can be reduced by keeping current brightness.
    (In addition, Kalman integration is available as a separate method to remove noise.
    For further details, see Appendix B.)
- 8. Click XY button to acquire an image.
- When acquisition is completed,
   "2D View-(File Name)" will appear on title bar of the image acquired.
- 10. Image save:

Click mouse right button over Image displayed on

"DataManager" and then,

select [SaveAs].

(Save as Type "oib" or "oif" is the dedicated file format for this software.)

- Memo -

Dedicated file format for this software

OIF type:

Folder that contains images (16bit TIFF) and attached file are created. Unless these two exist, the file cannot be opened. <u>OIB type:</u> File that contains a plural number of OIF files. It is convenience when files are moved.

26 Page

### **3.5.3 Double dyeing color XY** (Line sequential scan version)

-- 1 slice of image acquisition (XY plane) (Fluorescent image only) --

Example: Green fluorescence (Alexa488) + Red fluorescence (Alexa546)

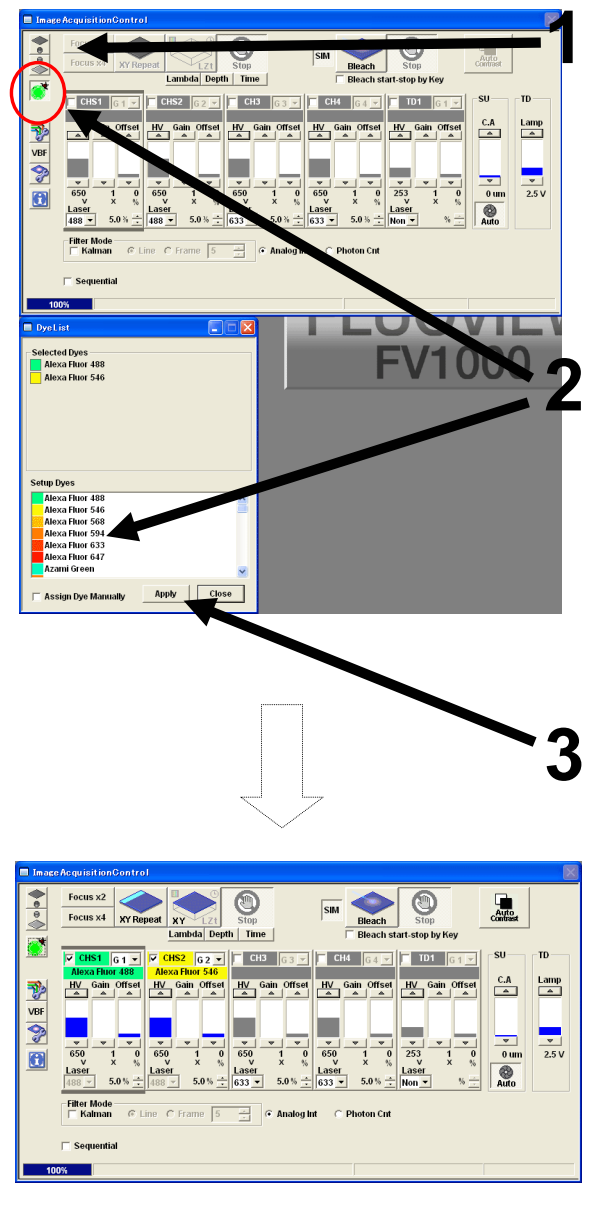

Window after DyeApply clicked

Double Dyeing

1. Click of "Image Acquisition" and set it to "not pressed" state and close shutter of fluorescent lamp.

Click and set it to "not pressed" state and close shutter of halogen lamp.

- Click <DyeList> button and select fluorescent reagent (Alexa488, Alexa546) from "DyeList" window and double-click it.
  - \* When reselecting, double-click the fluorescent reagent in [AssignDyes] one time to delete it and then, do procedure 2.
- 3. Click <Apply> button.

("DyeList" window can be closed with <Close> button.)

- In case of Spectral type -When this operation is done, the fluorescent wavelength suit to Fluorescent Dye selected is defined.

Moreover, the fluorescent wavelength is manually changeable. For further details, see Appendix C.

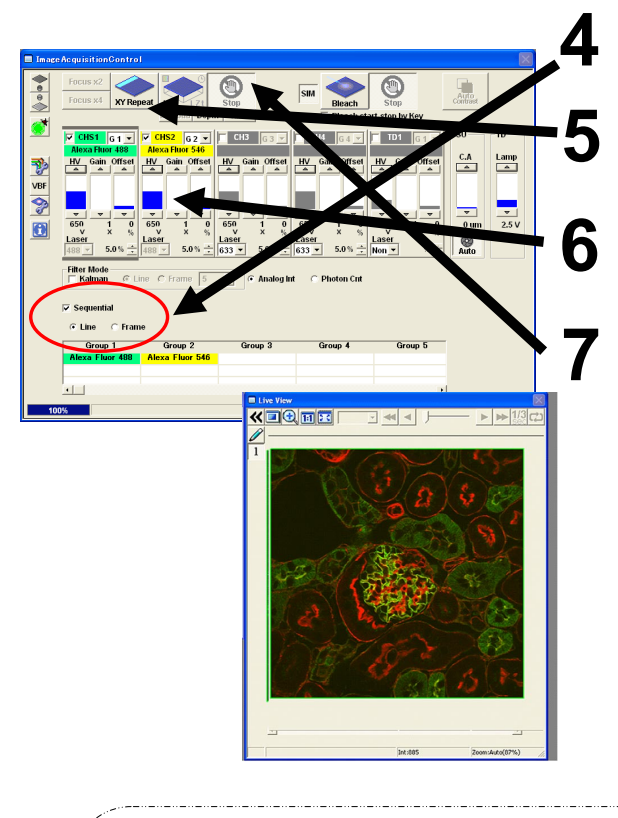

- 4. Check [Sequential] and select [Line].
- 5 Click <XY Repeat> button to perform scanning.
- 6. Adjust image of Green (AlexaFluor488) and Red (AlexaFluor546). (See below regarding image adjustment outline. For further details, see Appendix A.)
- 7. Click <Stop> button to stop scanning.

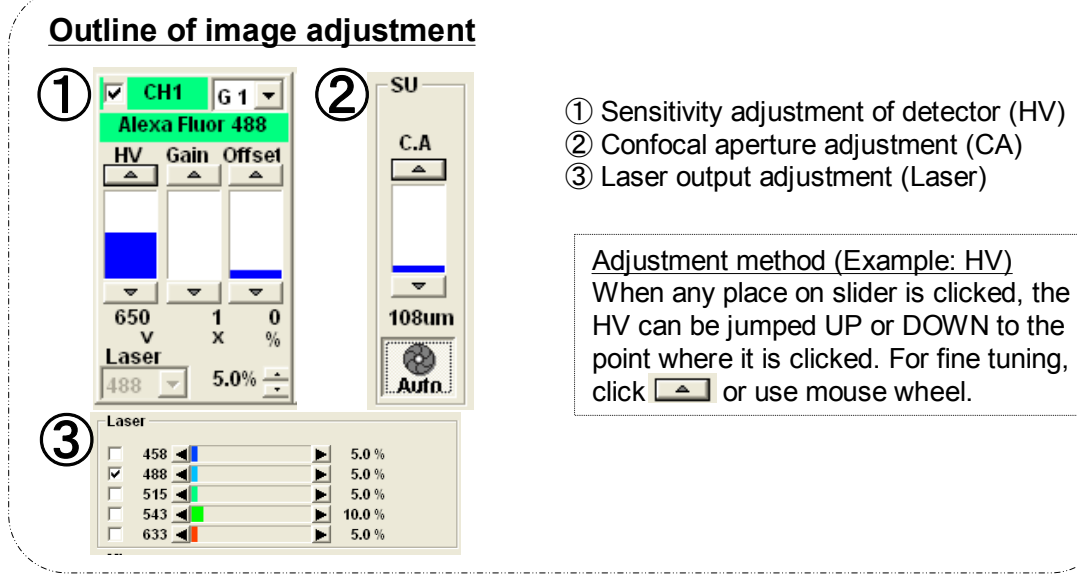

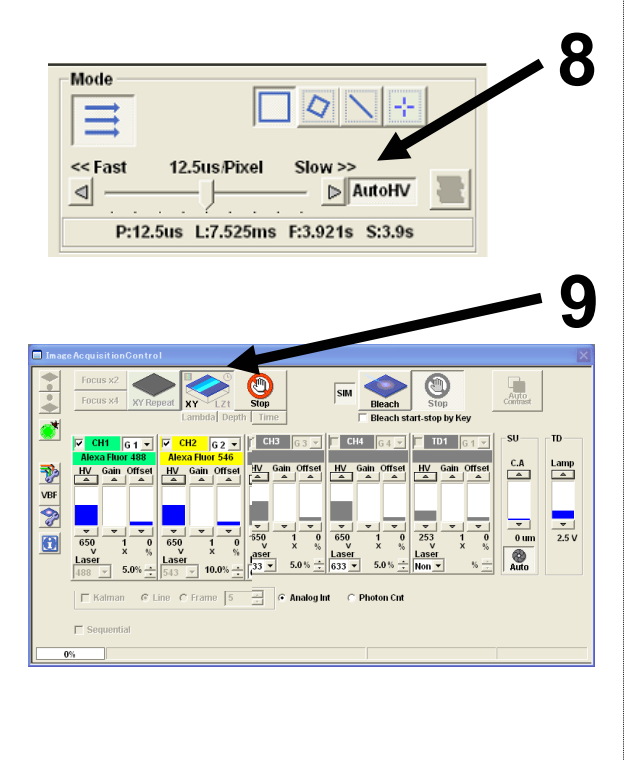

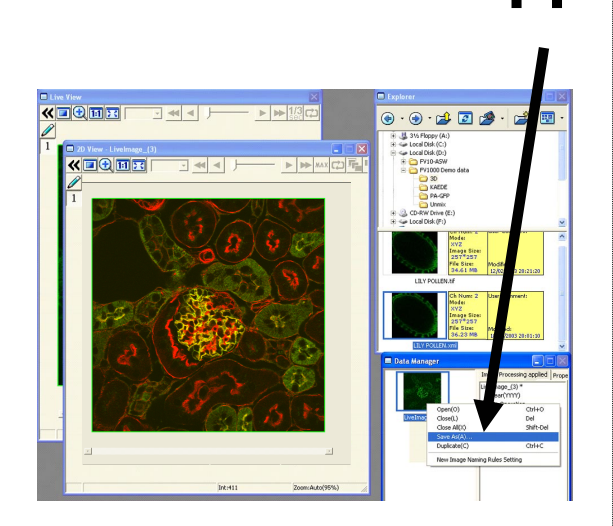

- 8. Select <AutoHV> button and select [ScanSpeed].
  - \* The slower the speed set, the more the noise only can be reduced by keeping current brightness.

(In addition, Kalman integration is available as a separate method to remove noise. For further details, see Appendix B.)

- 9. Click <XY> button to acquire an image.
- When acquisition is completed, "2D View-(File Name)" will appear on title bar of the image acquired.
- Image save: Click mouse right button over Image displayed on "DataManager" and then, select [SaveAs].
  - (Save as Type "oib" or "oif" is the dedicated file format for this software.)

#### - Memo -

Dedicated file format for this software

#### OIF type:

Folder that contains images (16bit TIFF) and attached file are created. Unless these two exist, the file cannot be opened. <u>OIB type:</u> File that contains a plural number of OIF files.

It is convenience when files are moved.

#### 3.5.4 Single dyeing color + DIC XY

-- 1-slice Image (XY plane) acquisition (Fluorescent Image + Differential Interference) --Example: Green fluorescence (FITC) + Differential Interference

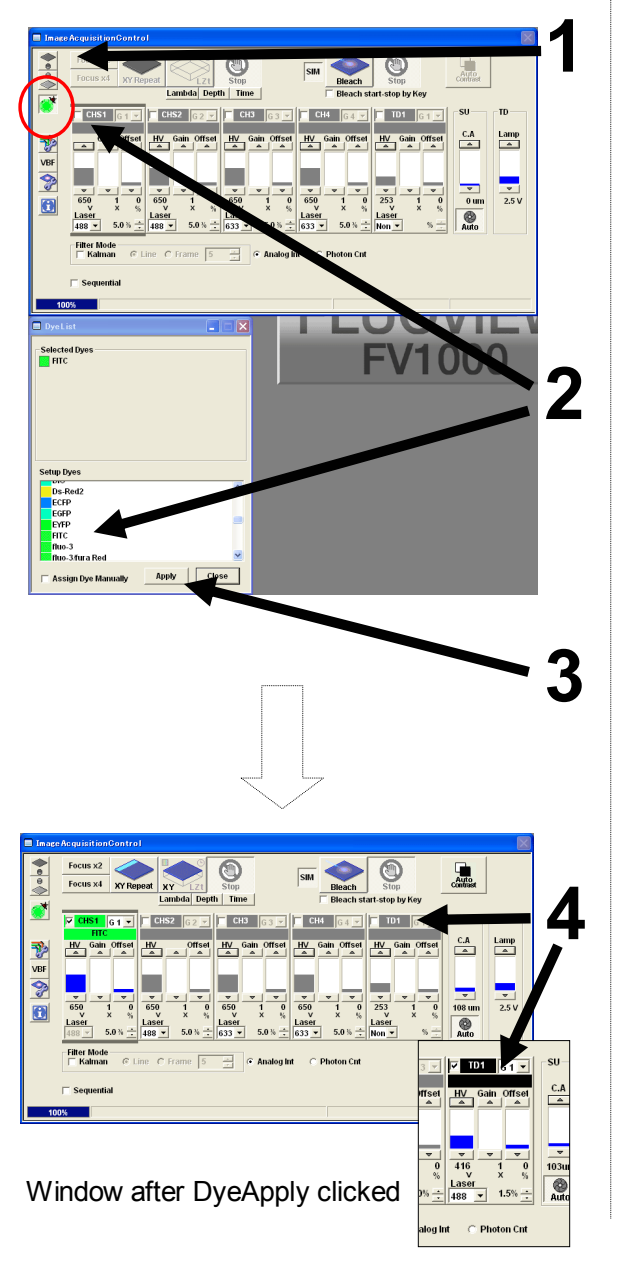

1. Click of "Image Acquisition" and set it to "not pressed" state and close shutter of fluorescent lamp.

Click and set it to "not pressed" state and close shutter of halogen lamp.

- Click <DyeList> button and select fluorescent reagent (FITC) to be observed from "DyeList" window and double-click it.
  - \* When reselecting, double-click the fluorescent dye in [AssignDyes] one time to clear it and then, perform procedure 2.
- 3. Click <Apply> button.

( "DyeList" window can be closed with <Close> button.)

4. Check [TD1].

- In case of Spectral type -When this operation is done, the fluorescent wavelength suit to Fluorescent Dye selected is defined.

Moreover, the fluorescent wavelength is manually changeable. For further details, see Appendix C.

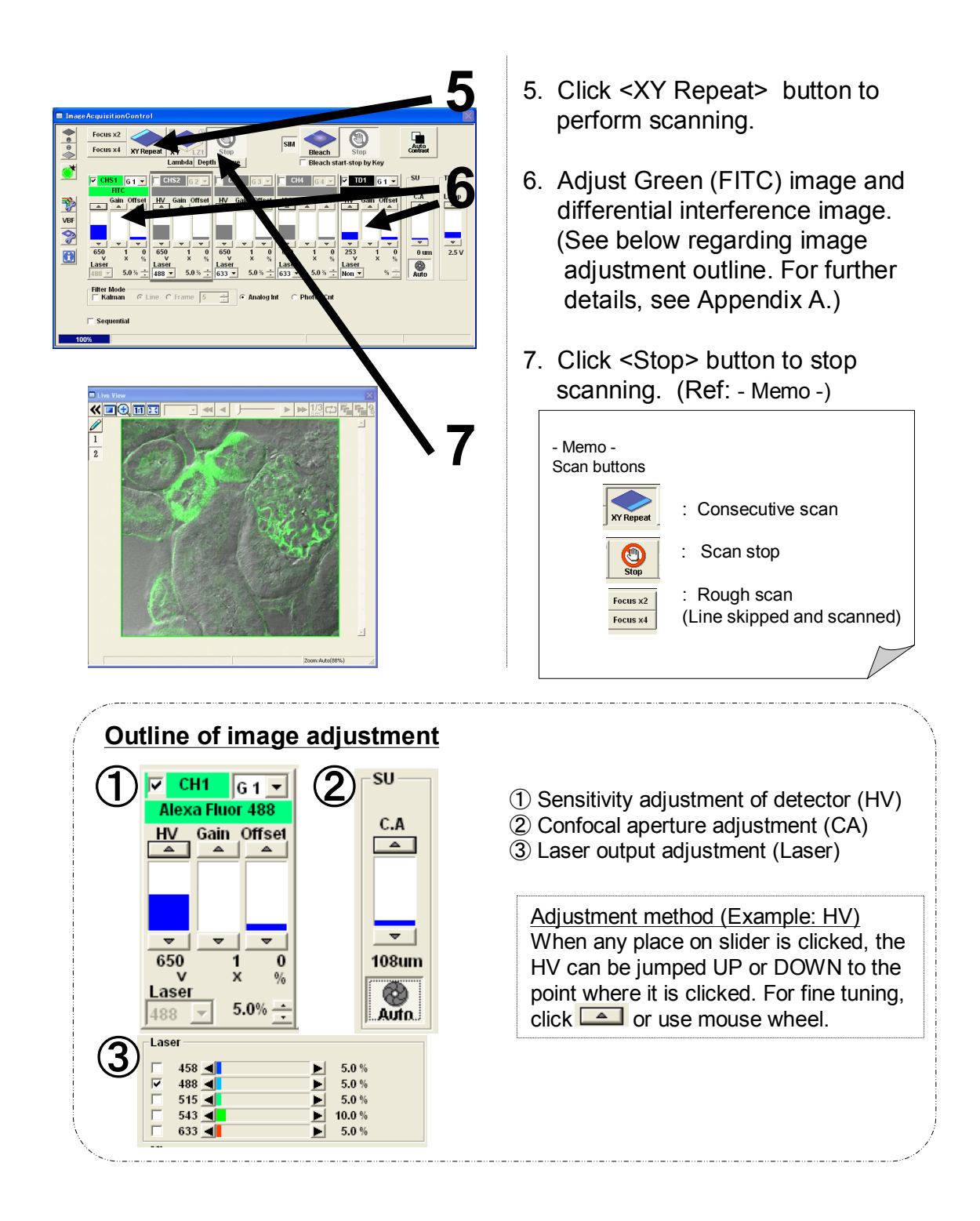

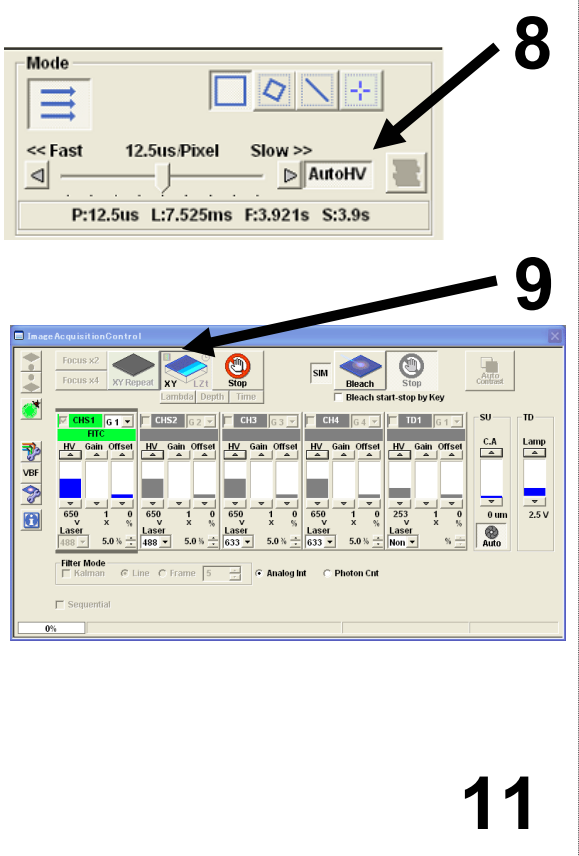

- 8. Select <AutoHV> button and select [ScanSpeed].
  - \* The slower the speed set, the more the noise only can be reduced by keeping current brightness.

(In addition, Kalman integration is available as a separate method to remove noise. For further details, see Appendix C.)

- 9. Click <XY> button to acquire an image.
- When acquisition is completed, "2D View-(File Name)" will appear on title bar of the image acquired.
- 11. Image save: Click mouse right button over Image displayed on "DataManager" and then, select [SaveAs].
  (Save as Type "oib" or "oif" is the dedicated file format for this software.)

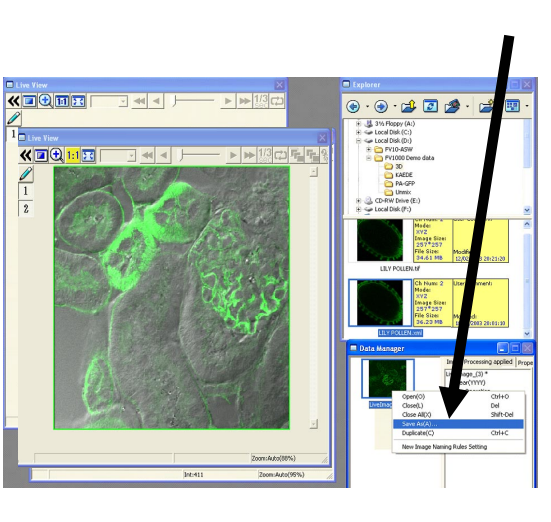

- Memo -Dedicated file format for this software

<u>OIF type:</u> Folder that contains images (16bit TIFF) and attached file are created. Unless these two exist, the file cannot be opened. <u>OIB type:</u> File that contains a plural number of OIF files. It is convenience when files are moved.

# **3.5.5 Double dyeing color XYZ** (Line sequential scan version)

-- Consecutive Cross-section Image (XYZ) Acquisition (Fluorescent Image only) --Example:Green fluorescence (Alexa488)+Red fluorescence (Alexa546) Double Dyeing

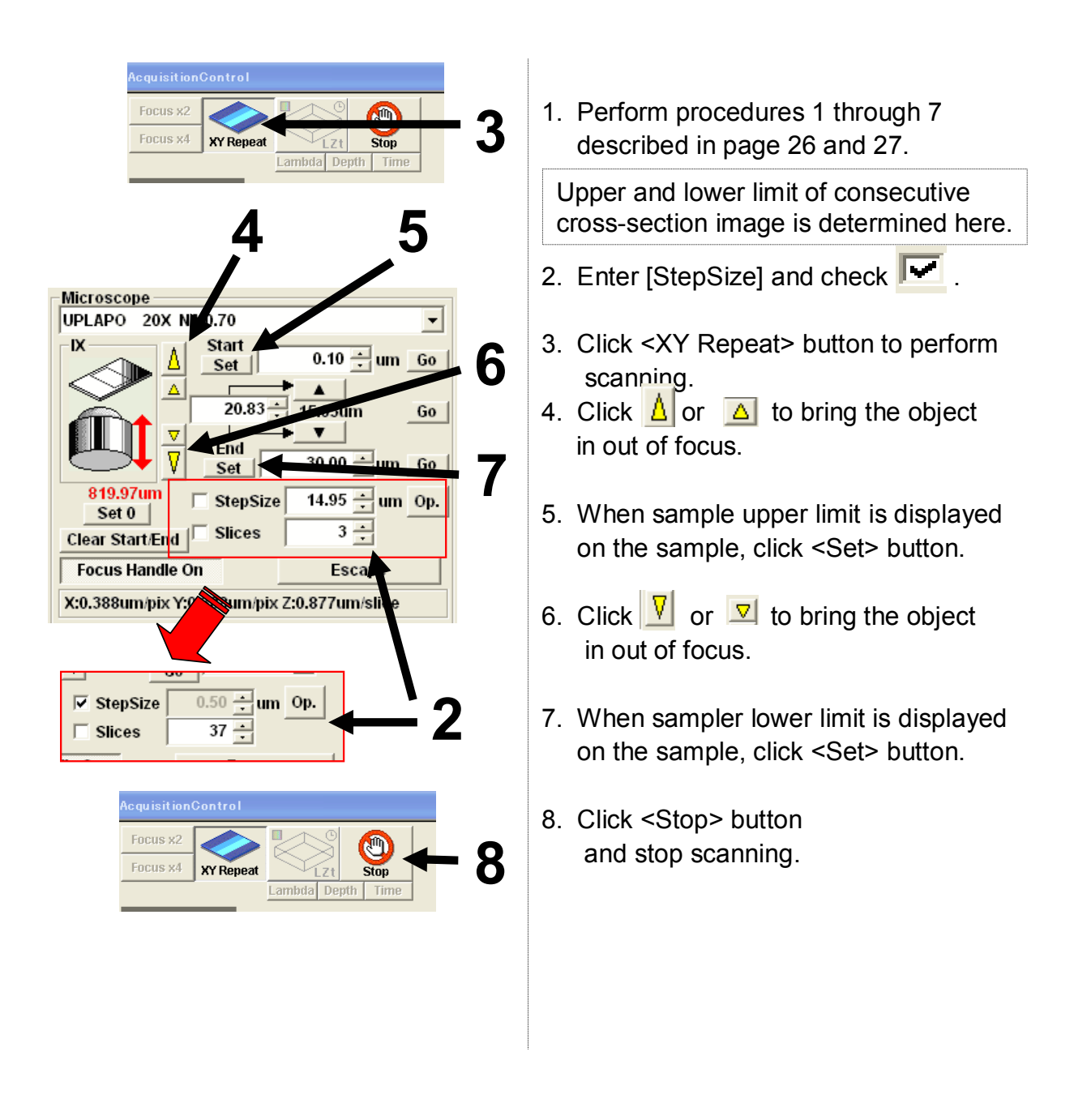

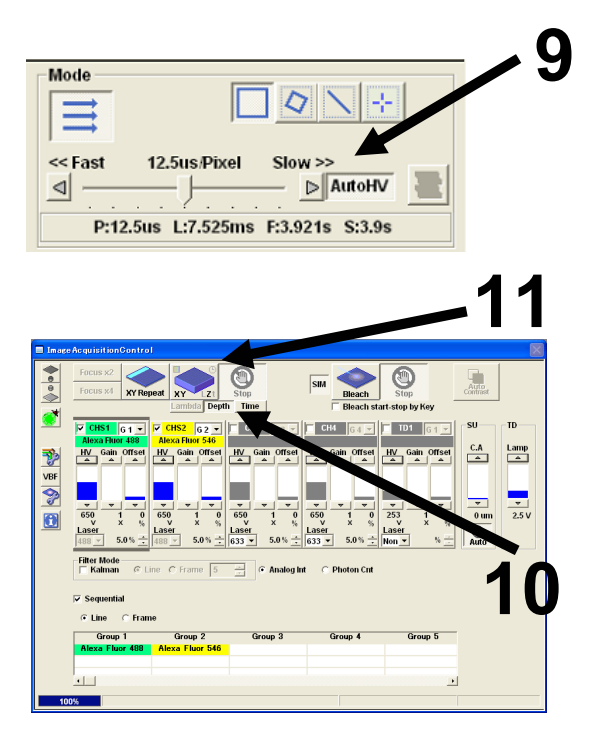

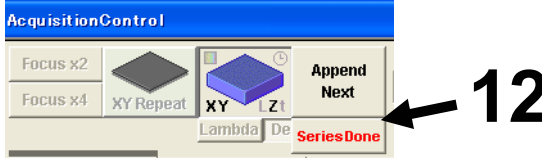

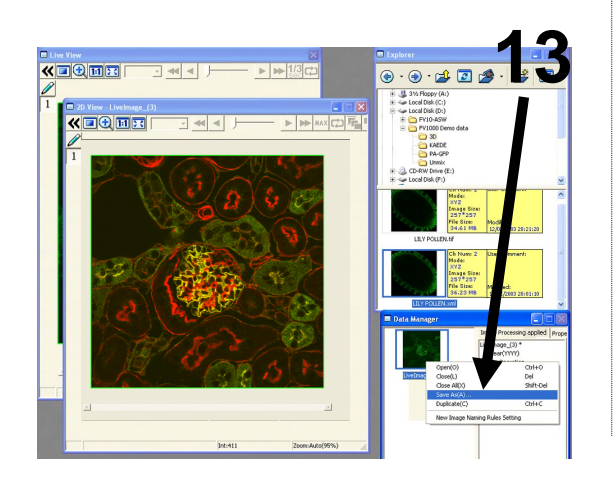

- Select <AutoHV> button and select [ScanSpeed].
  - \* The slower the speed set, the more the noise only can be reduced by keeping current brightness. (In addition, Kalman integration is available as a separate method to remove noise. For further details, see Appendix B.)
- 10. Select <Depth> button.
- 11. Click <XYZ> button to acquire an image.
- 12. Click <SeriesDone> button so that, on Title bar of the image acquired, "2D View-(file name)" will appear.
- 13. Image save:

Click mouse right button over thumbnail displayed on "DataManager" and then, select

[SaveAs].

(Save as Type "oib" or "oif" is the dedicated file format for this software.)

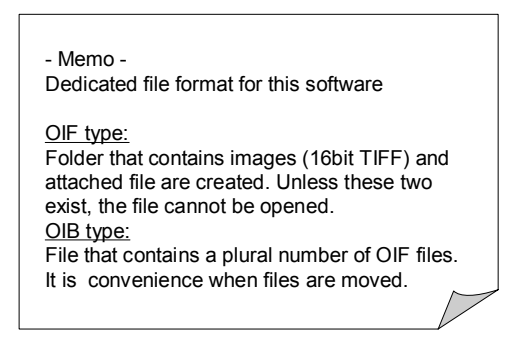

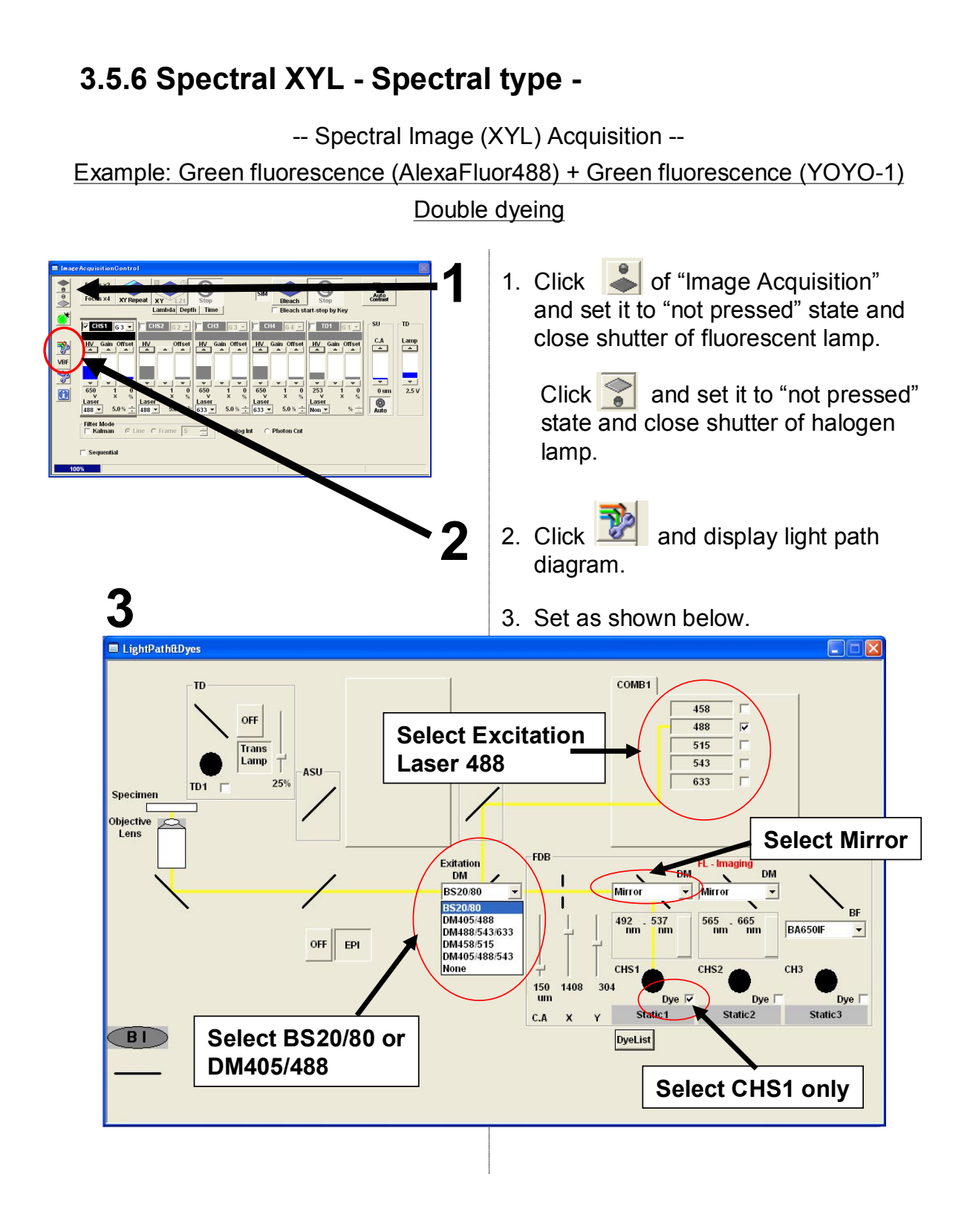

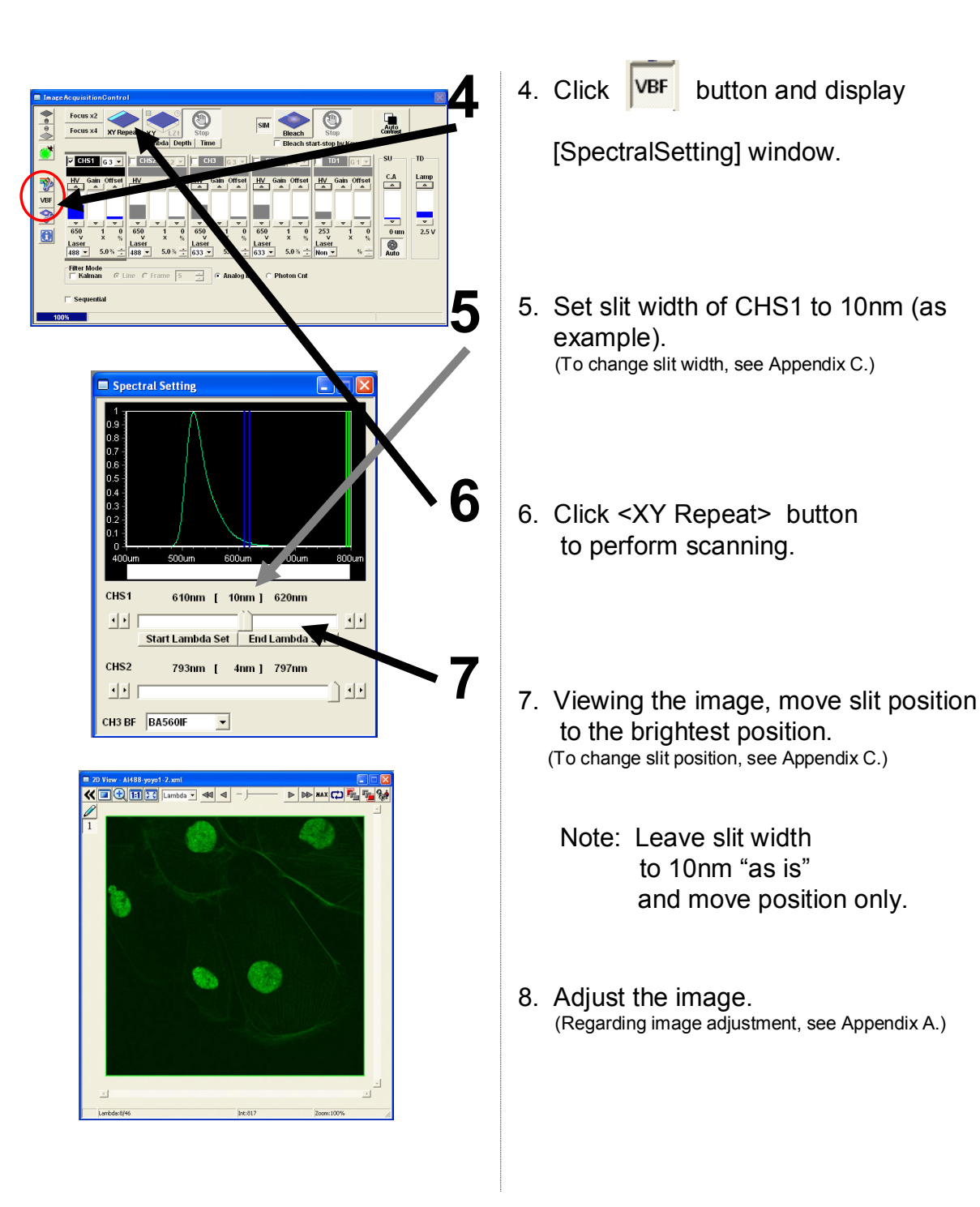

Page

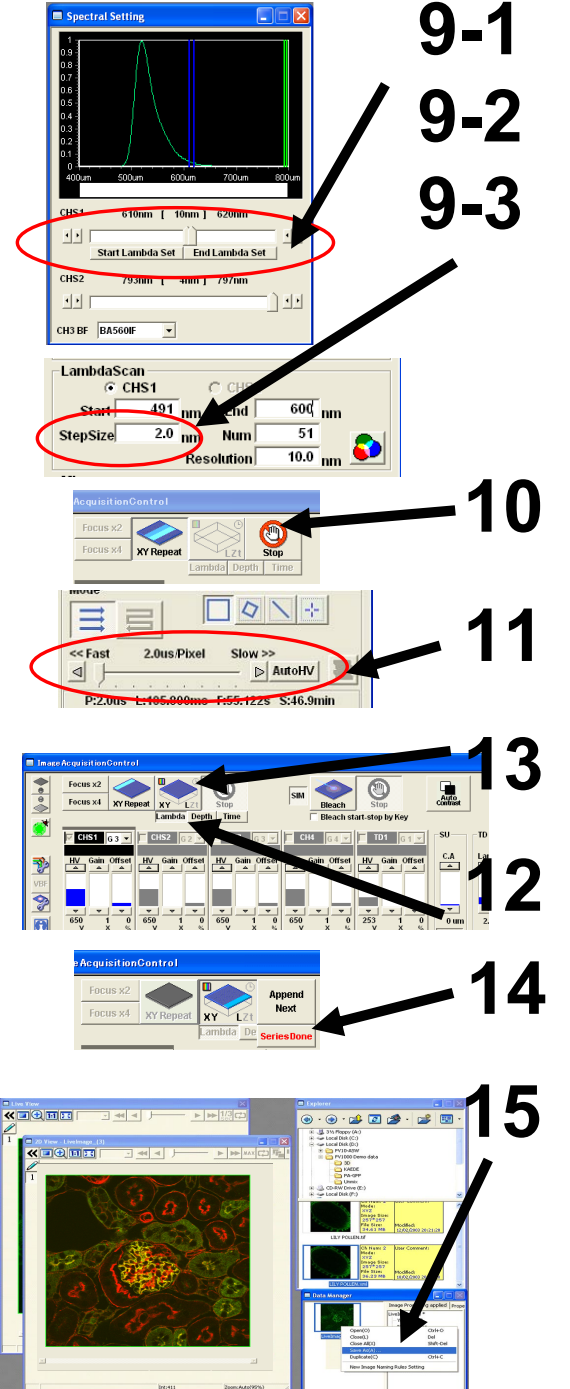

- 9. Setting range/step of wavelength to be acquired.
  - 9-1: Move slit to wavelength start and click <Start LambdaSet> button.
  - 9-2: Move slit to wavelength end and click <End LambdaSet> button.
  - 9-3: Enter [Step Size].
- 10. Stop scanning.
- Select <AutoHV> button and select [ScanSpeed].
  - The slower the speed set, the more the noise only can be reduced by keeping current brightness.
    (In addition, Kalman integration is available as a separate method to remove noise. For further details, see Appendix B.)
- 12. Select <Lambda> button.
- 13. Click <XYL> button to acquire an image.
- 14. Click <SeriesDone> button so that, on Title bar of the image acquired, "2DView-(file name)" will appear.
- 15. Image save:

Click mouse right button over thumbnail displayed on "DataManager" and then, select [SaveAs].

(Save as Type "oib" or "oif" is the dedicated file format for this software.)

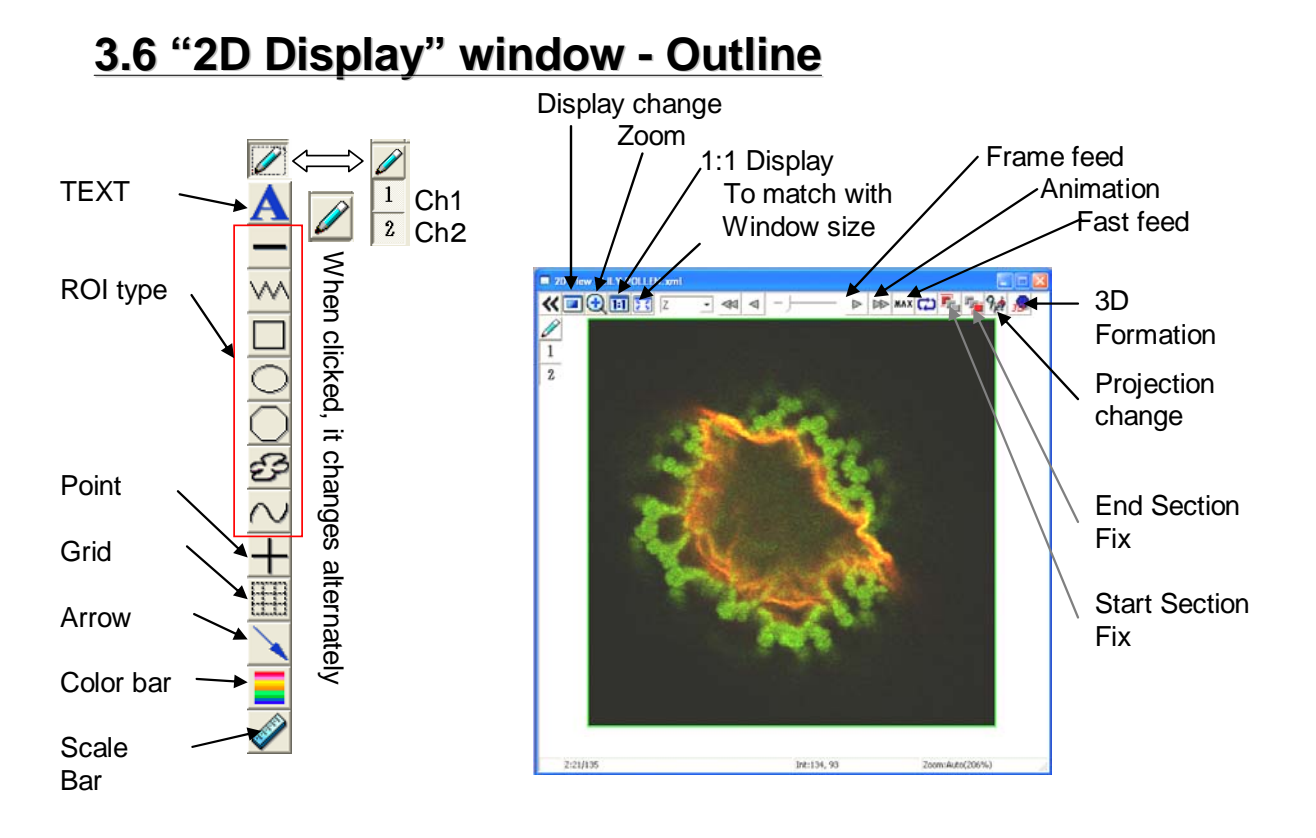

3.7 File open

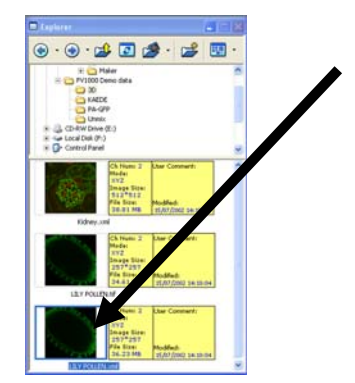

1. Double-click a file that should be opened from Explorer.

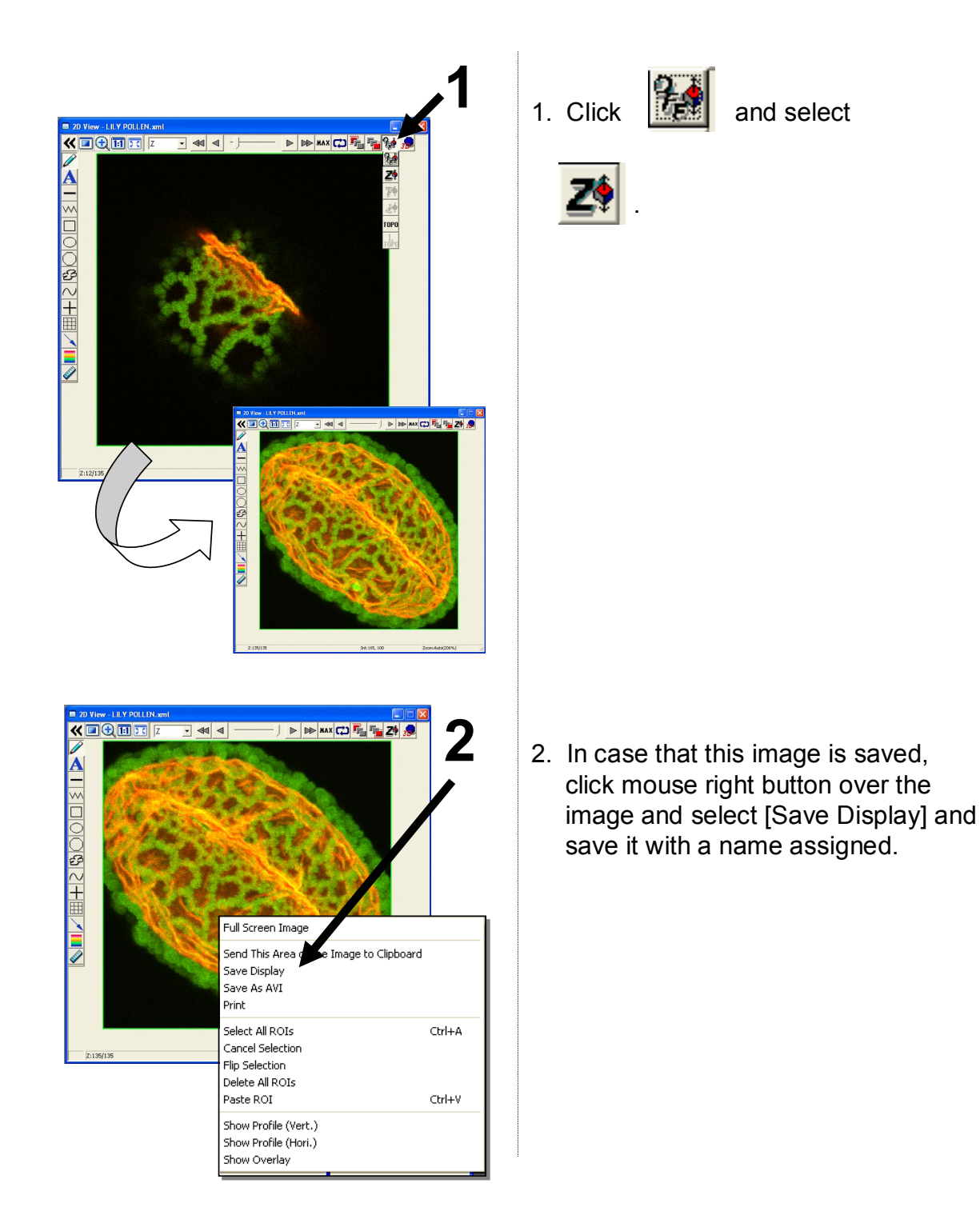

## 3.8 Display of XYZ Image (Cross-section image overlap)

# 3.9 Putting Scale bar

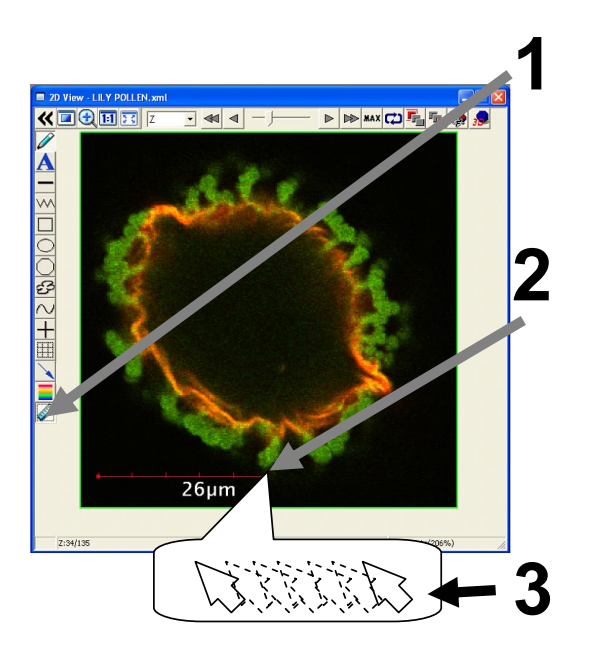

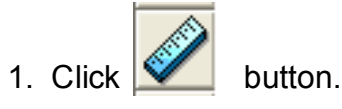

2. While left mouse button is clicked over the image, drag the mouse and release the button at proper point.

#### Size change

3. While right or left handle is clicked, move the mouse, left or right.

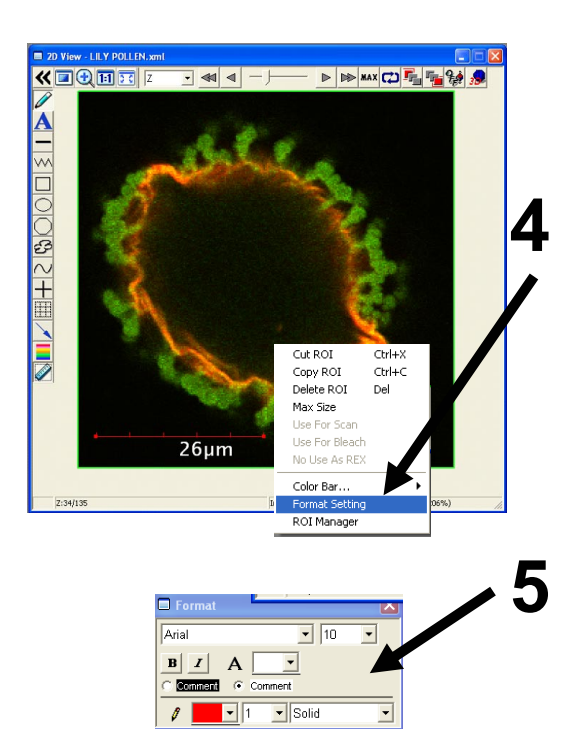

# Change of character size, color and style, etc.

- After selecting [ScaleBar], click mouse right button over [ScaleBar] and select [FormatSetting].
- 5. In this Window, change portions that must be changed.

# 3.10 3D Display

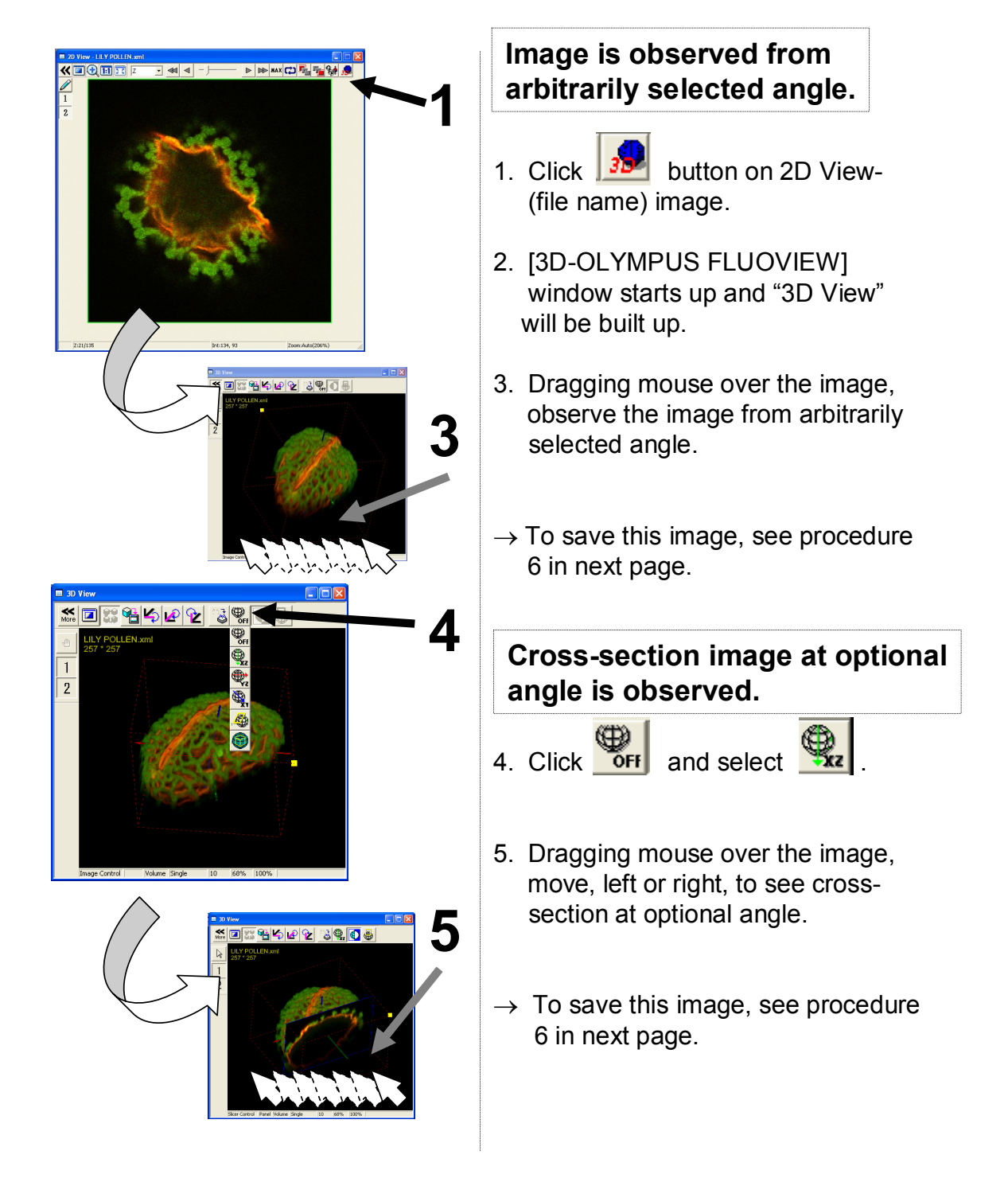

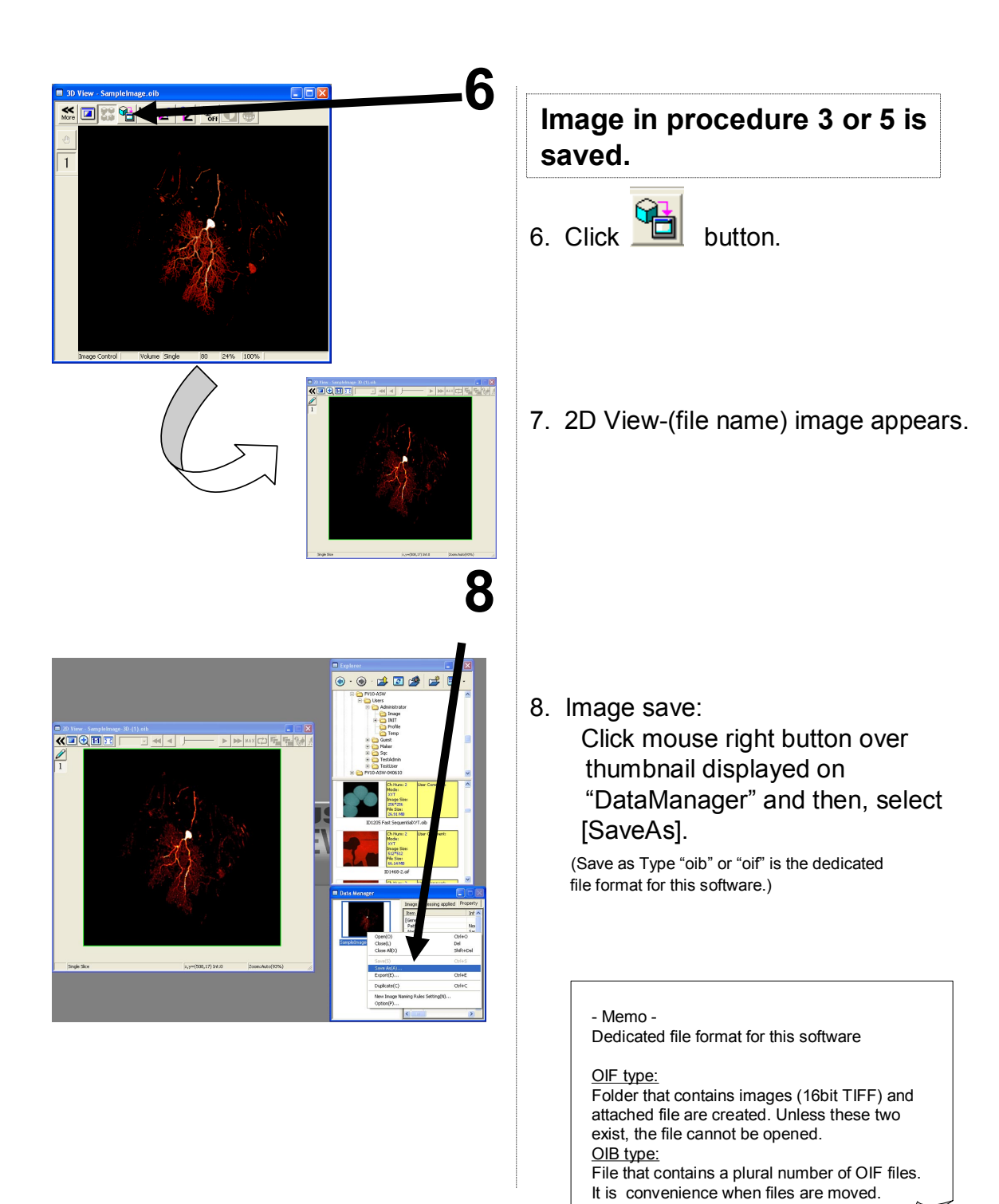

# 3.11 Rotation of cubic image

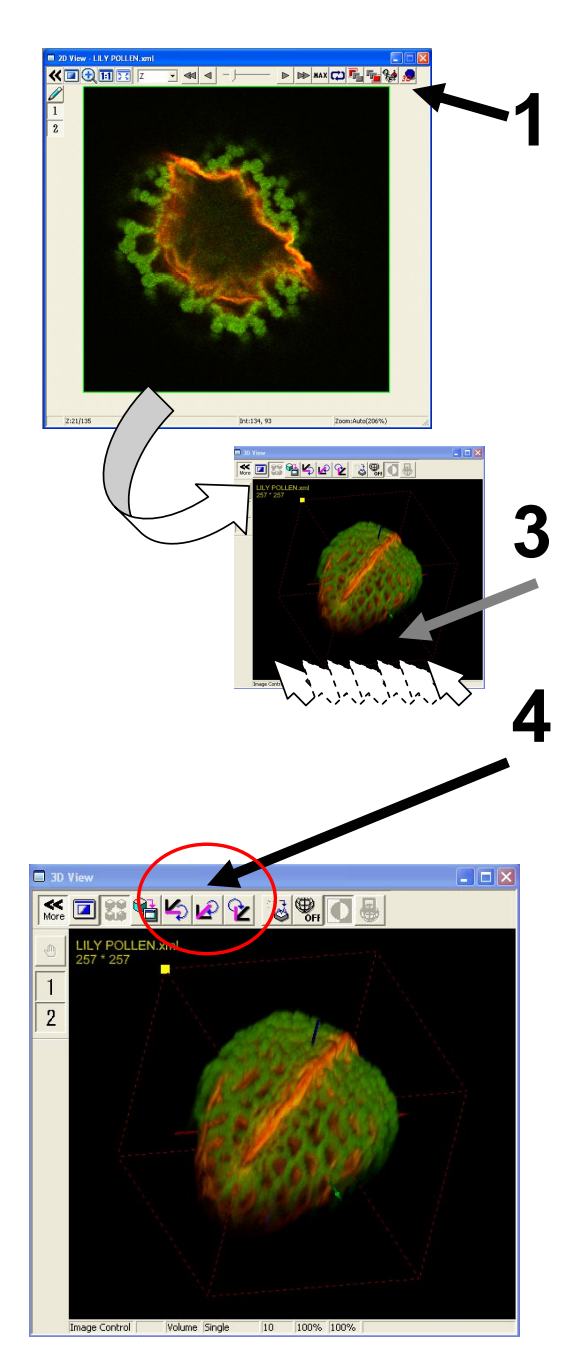

- Click button on 2D View-(file name) image.
- 2. [3D-OLYMPUS FLUOVIEW] window starts up and "3D View" will be built up.
- 3. Dragging mouse over the image, observe the image from arbitrarily selected angle.

#### Simplified animation

 When button is clicked with long press mode, the image turns with X-axis as rotation center. When clicked again, the turn would stop.

When button is clicked with long press mode, the image turns with Y-axis as rotation center. When clicked again, the turn would stop.

When button is clicked with long press mode, the image turns with Z-axis as rotation center. When clicked again, the turn would stop.

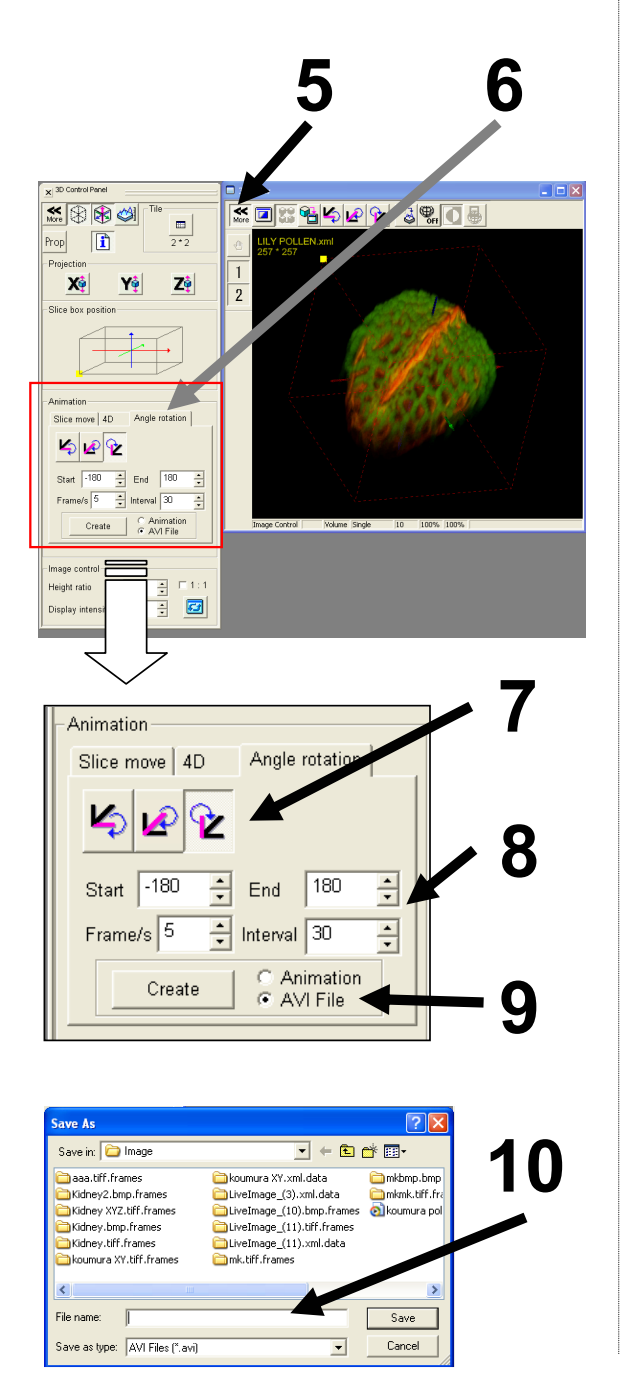

# When a rotation file is saved as movie, 3D formation must be executed as follows. Let's turn an image 180° as example.

- 6. Double-click [Angle Rotation] tab.
- 7. Select rotation angle axis.
- 8. Enter rotation angle.

[Start]=From what degree / [End]=To what degree/ [Frame/s]=Rotation speed / [Interval]=per what degree

- 9. Select [AVI File] and click <Create> button.
- 10. Enter file name and click <Save> button.

Page

#### **3.12 Fluorescence separation - Unmixing (Spectral type)** 3.12.1 In case that Dye place for each fluorescence is known

Fluorescent spectrum of each fluorescent dye are extracted from XYL image where a plural number of fluorescent dyes having fluorescent spectrum similar to each other exist and; with the said fluorescent spectrum as reference, a method is presented here to acquire a fluorescence separated image.

Example: Green fluorescence (AlexaFluor488) + Green fluorescence (YOYO-1)

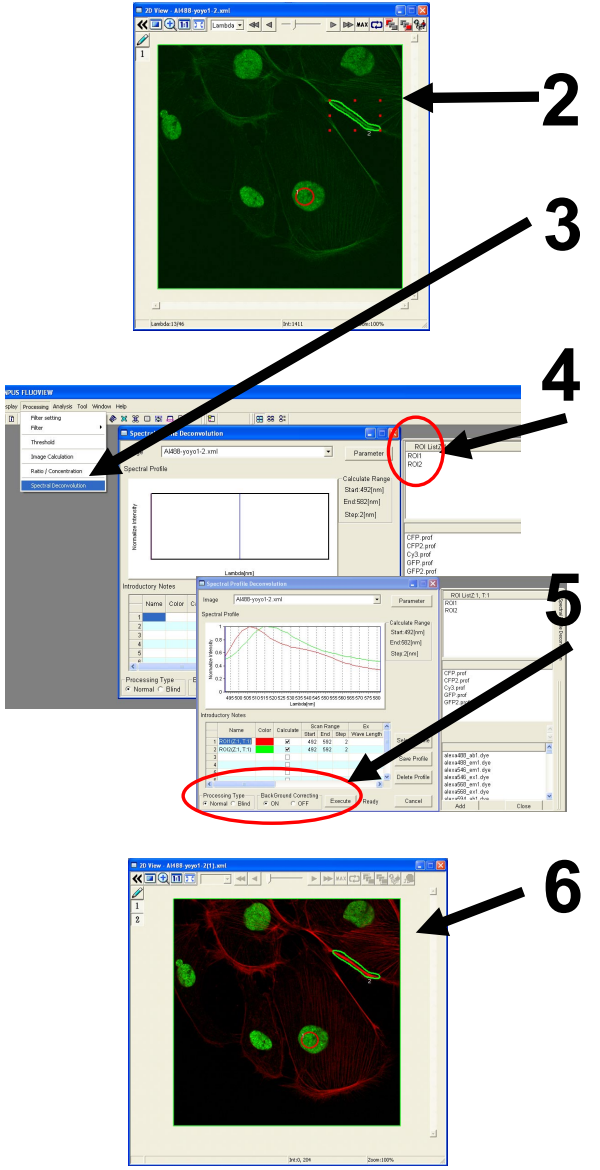

Image after fluorescence separating (Unmixing)

- Open XYL image file of AlexaFluor488 + YOYO1 of double dyeing.
- 2. Surround AlexaFluor488 and YOYO1 region only with ROI.
- 3. Select [SpectralDeconvolution] from [Processing] on menu bar.
- 4. Double-click ROI1 and ROI2 respectively.
- 5. Verify that [ProcessingType] is set to "Normal" and [BackGround Correcting] is turned "ON" and then, click <NewImage> button.
- 6. Image of fluorescent separation can be acquired.

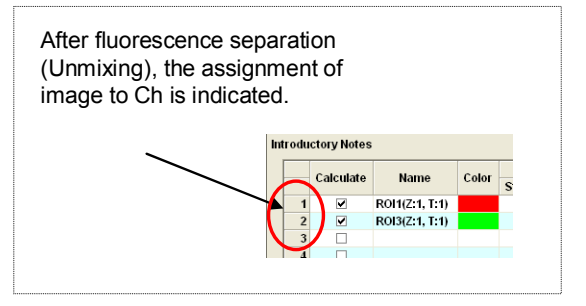

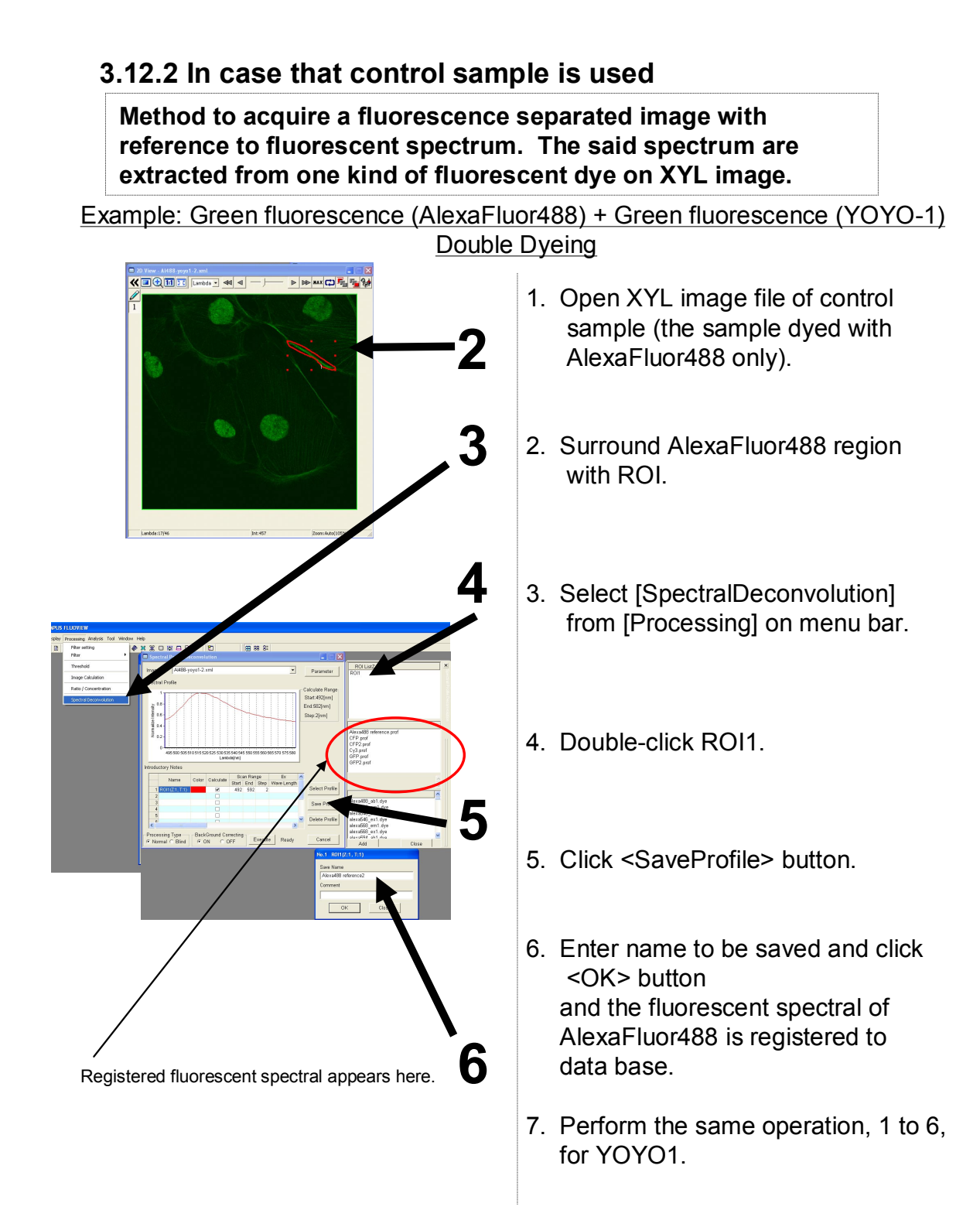

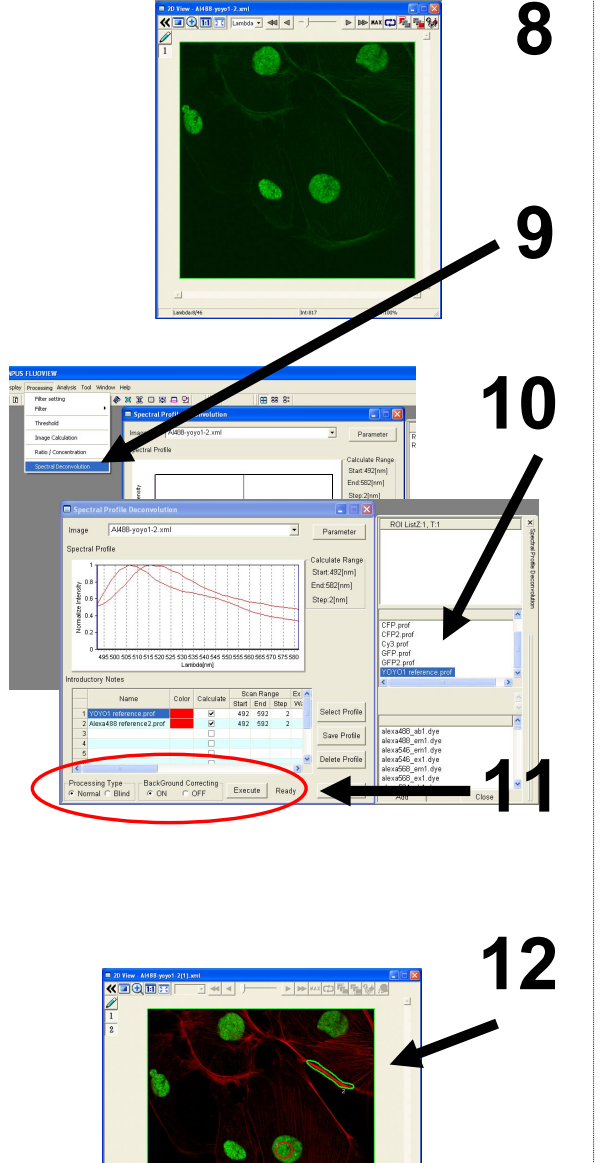

- 8. Open XYL image file of AlexaFluor488 + YOYO1 of double dyeing.
- 9. Select [SpectralDeconvolution] from [Processing] on menu bar.
- 10. Double-click AlexaFluor488 and YOYO1 (previously registered) from data base of fluorescent spectrum.
- 11. Verify that [ProcessingType] is set to "Normal" and [BackGround Correcting] is turned "ON" and then, click <NewImage> button.
- 12. Image of fluorescence separated can be acquired.

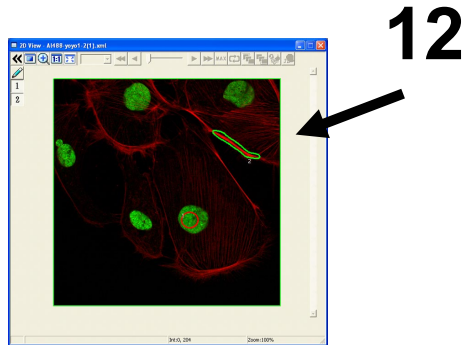

Image after fluorescence separating (Unmixing)

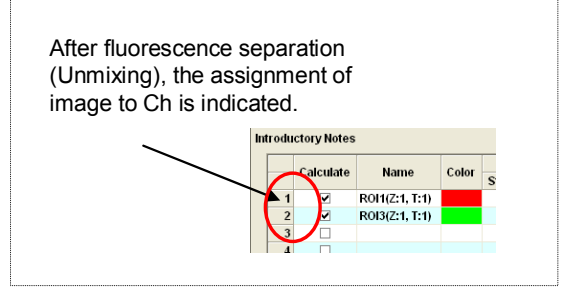

# 3.12.3 In case that number of fluorescent dye kinds only is known (Blind Unmixing)

Method to acquire a fluorescence separated image with a little information such as number of fluorescent dye kinds only known as a hint from XYL image where a plural number of fluorescent dyes having fluorescent spectrum similar to each other exist.

Example: Sample having 2 kinds of unknown fluorescent dyes

 Image: Data in the provided in the provided in

Image after fluorescence separating (Unmixing)

- 1. Open XYL image file of sample that has 2 kinds of unknown fluorescent dyes.
- 2. Select [SpectralDeconvolution] from [Processing] on menu bar.
- Put check marks at 2 places for [Calculate] check box.
   (When 3 kinds of fluorescent Dyes exist, click 3 places to put check marks.)
- Verify that [ProcessingType] is set to "Blind", [BackGroundCorrecting] is turned "ON" and then, click <NewImage> button.
- 5. Image of fluorescence separated can be acquired.

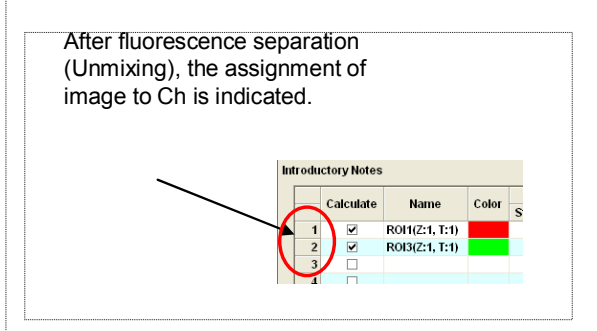

## 3.13 Evanescent light observation

When EVA is used

It is a method to excite fluorescent particles only that exist near surface of cover glass by using "evanescent light" that comes out in submicron order at total reflection side of the cover glass (specimen side) as excitation beam.

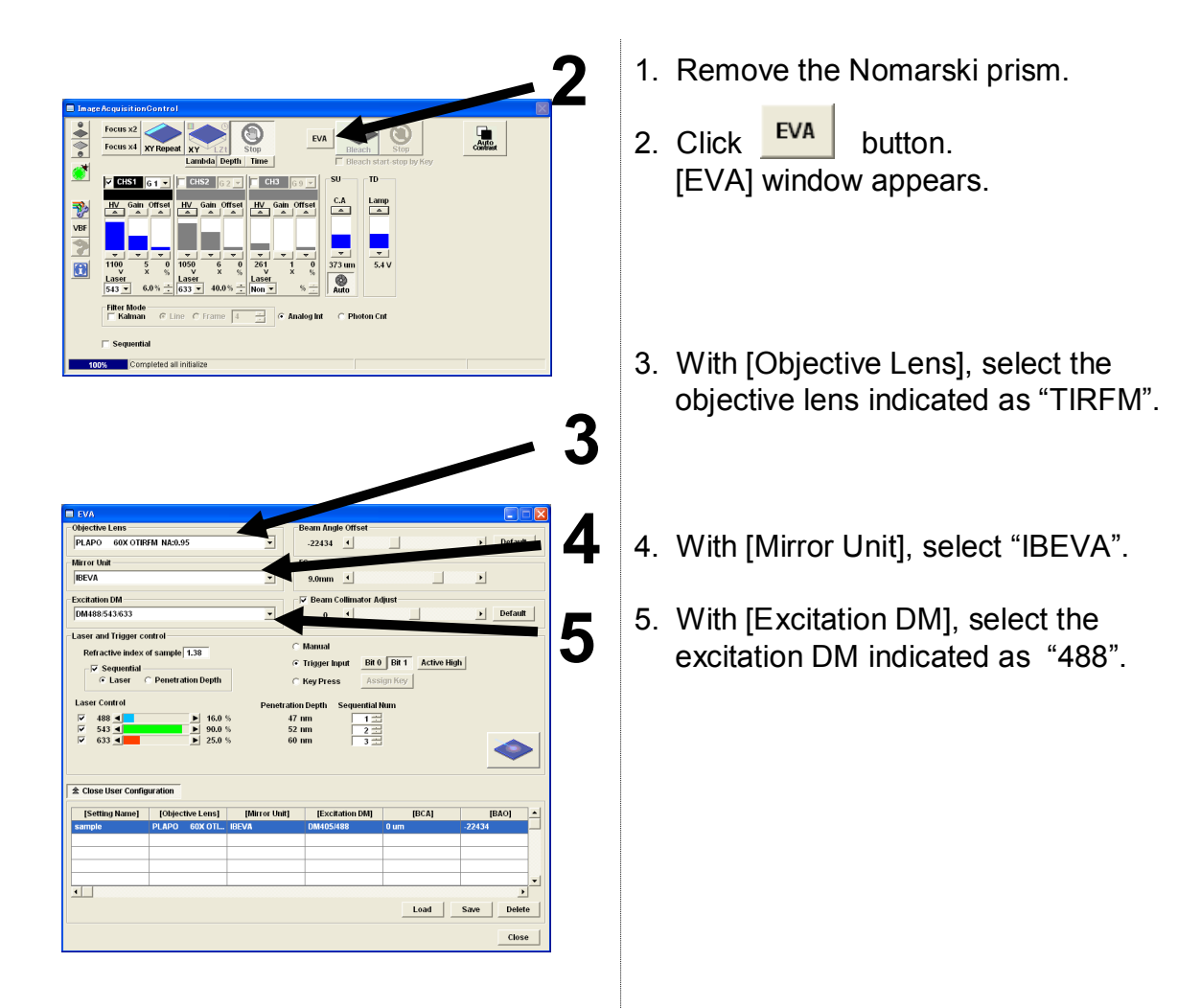

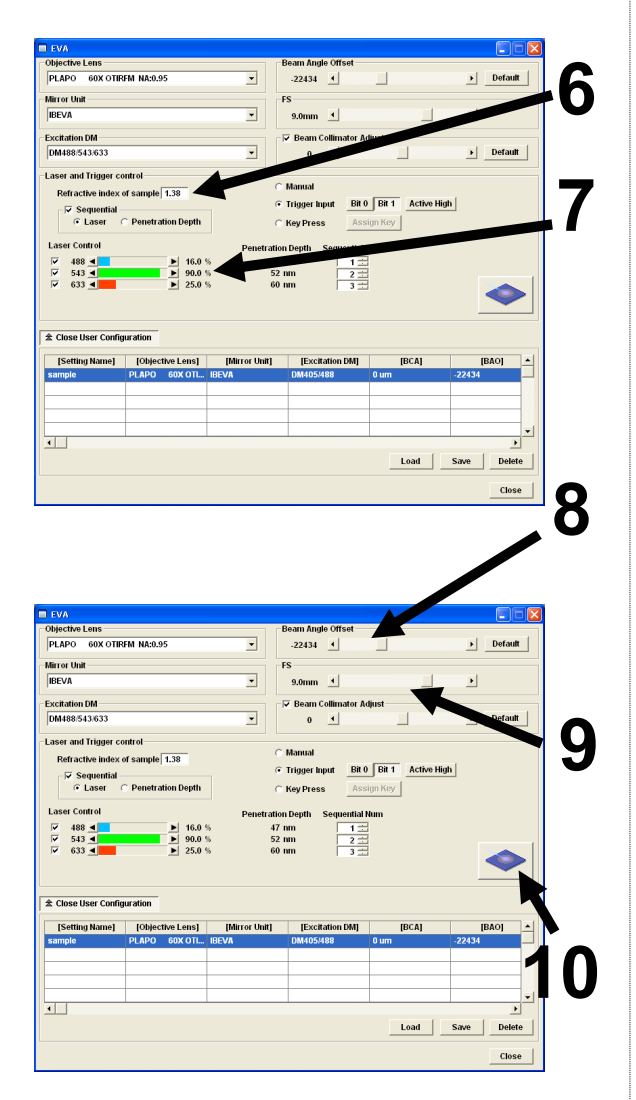

- 6. Enter refractive index of the specimen in [Refractive index of sample].
- 7. Check [Laser Control] check box and set the output with slider.
- 8. Set [Beam Angle Offset] to "0".
- 9. Set [FS]. \* Recommended value - 9.0mm.
- 10. Press [Laser Emission] button. Laser emission will start.

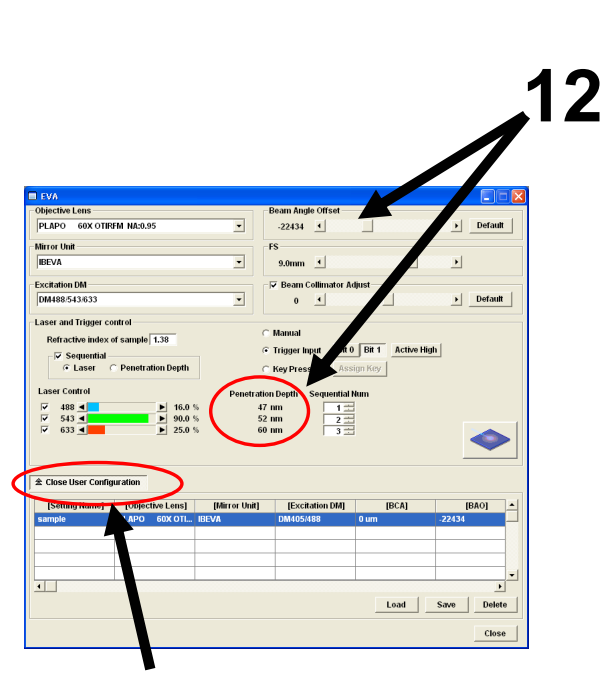

Using [User Configuration], the setting condition can be saved or called out.

- 11. Align focus.
- 12. Move [Beam Angle Offset] slider and adjust it so as to set [Penetration Depth] to the value other than "0".
- 13. Make a fine adjustment of focus.

# 3.14 Image save

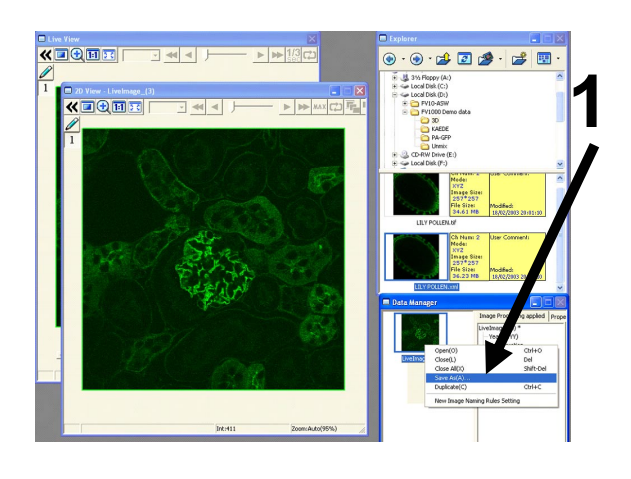

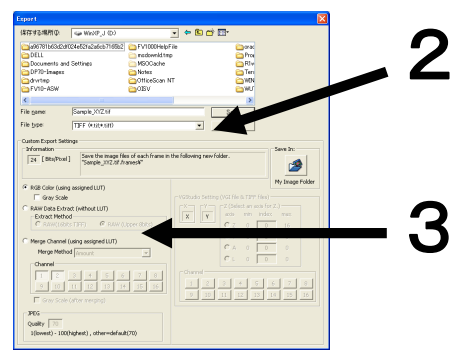

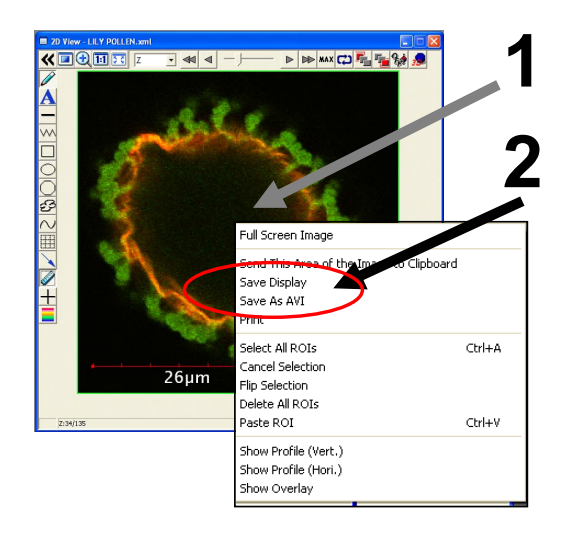

#### Each channel for XY or XYZ Image is converted to TIFF.

- Click mouse right button over thumbnail displayed on "DataManager" and select [Export].
- 2. Set [Save as Type] to "TIFF" and <Save> button.
- \* Other type, BMP/JPEG/PNG can be selected.

#### Merge image of XY or XYZ Image is converted to TIFF.

- Click mouse right button over thumbnail displayed on "DataManager" and select [Export].
- 2. Set [Save as Type] to "TIFF".
- 3. Check [MergeChannel] and <Save> button.

\* Other type, BMP/JPEG/PNG can be selected.

\*\*\*\*\*\*\*

# Image with Scale bar is converted to BMP.

- 1. Click mouse right button over image.
- 2. Select [Save Display] and save the image with a name assigned.

#### Movie is converted to AVI.

- 1. Click mouse right button over image.
- 2. Select [Save as AVI] and save the image with a name assigned.

# 3.15 Save to CD-R

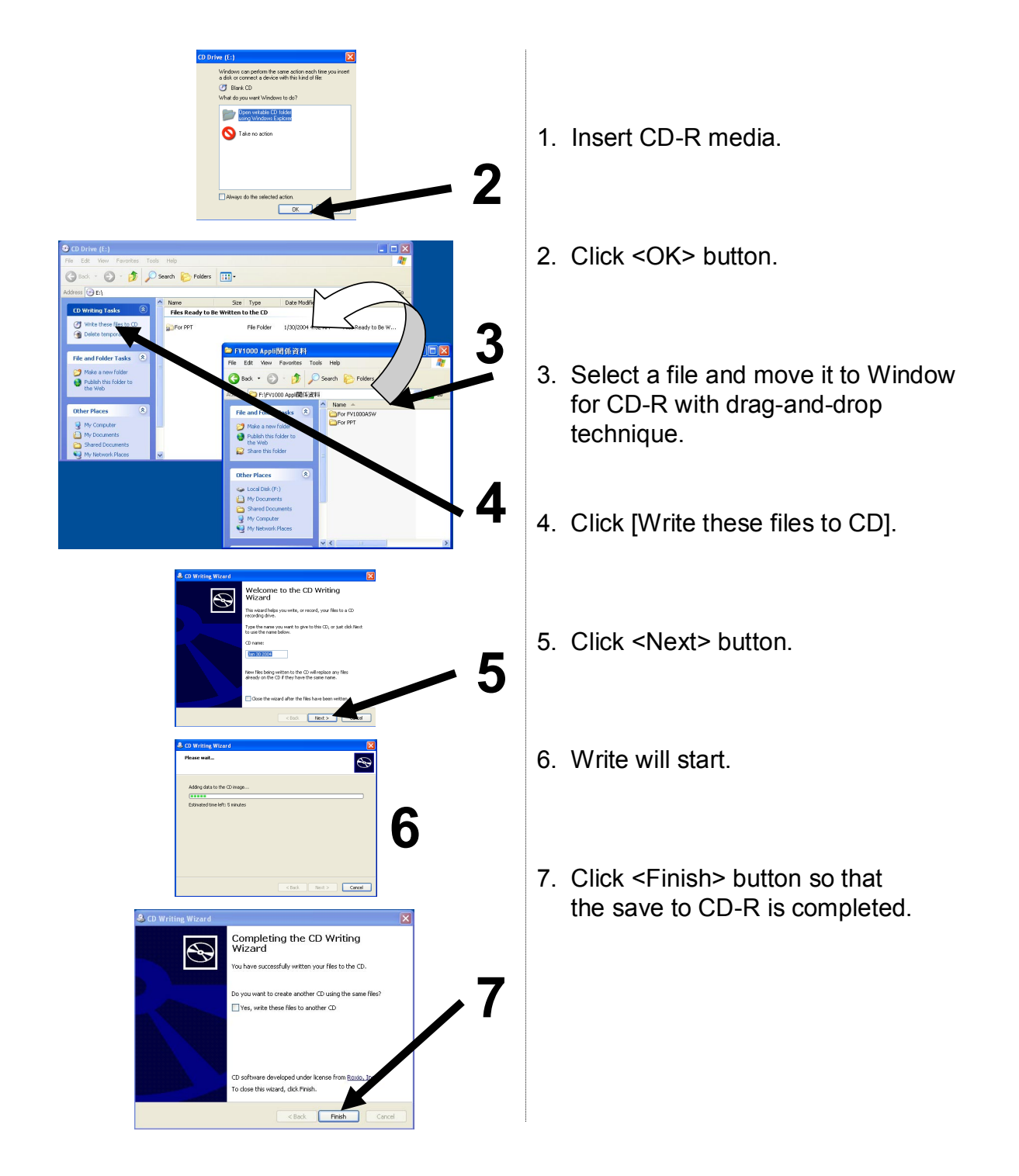

# 3.16 System shut down

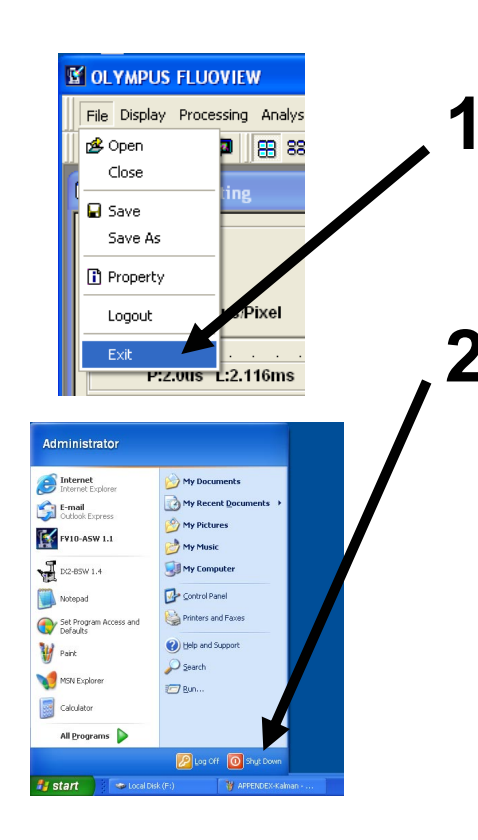

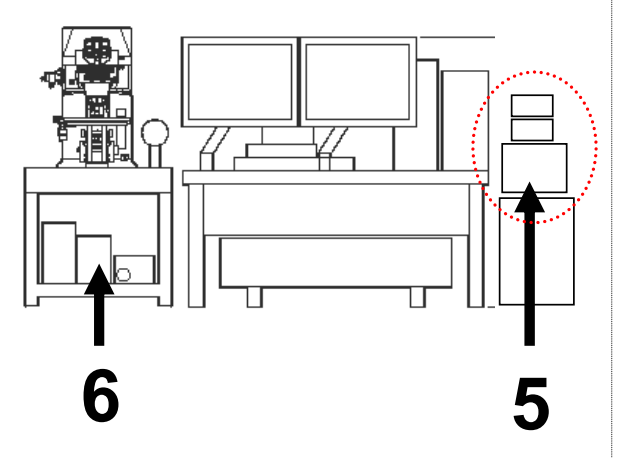

- Shut dwon this software with [File]-[Exit].
- 2. Shut down WindowsXP.
- ① Select [Start] [Shut Down].
- ② Select "Shutdonwn" on [ShutDown] window and click <OK> button.
- 3. Turn FV10-PSU to OFF.
- 4. Turn BX-UCB or IX2-UCB to OFF.
- Turn laser to OFF.
   (Return key switch to OFF position)
- 5-1. Multi Ar
  - (458nm•488nm•514nm) OFF
- 5-2. HeNe(G)(543nm) OFF
- 5-3. HeNe(R)(633nm) OFF
- 6. Turn mercury lamp power to OFF.

#### Appendix A Relationship between confocal principle and tuning mechanism

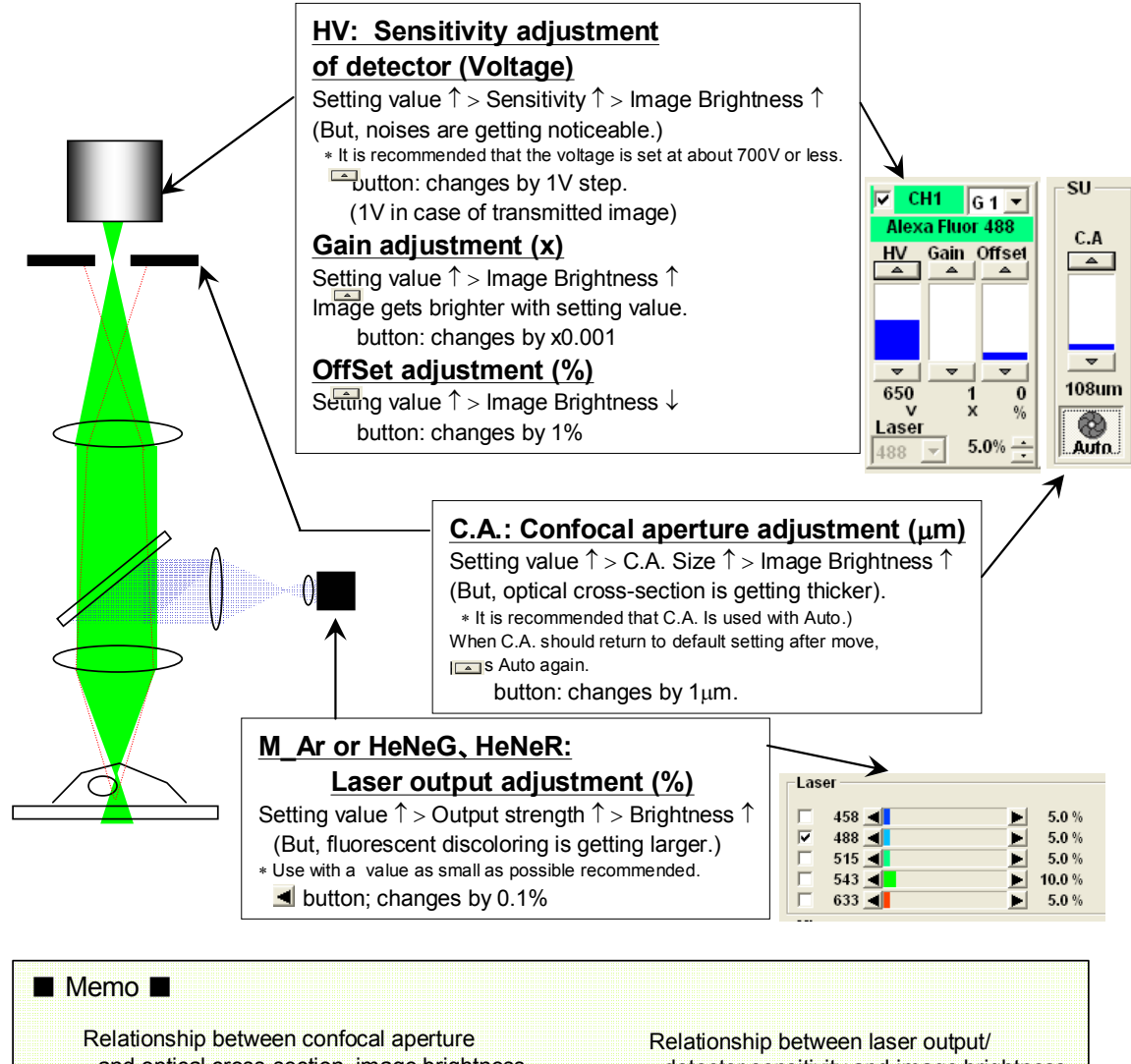

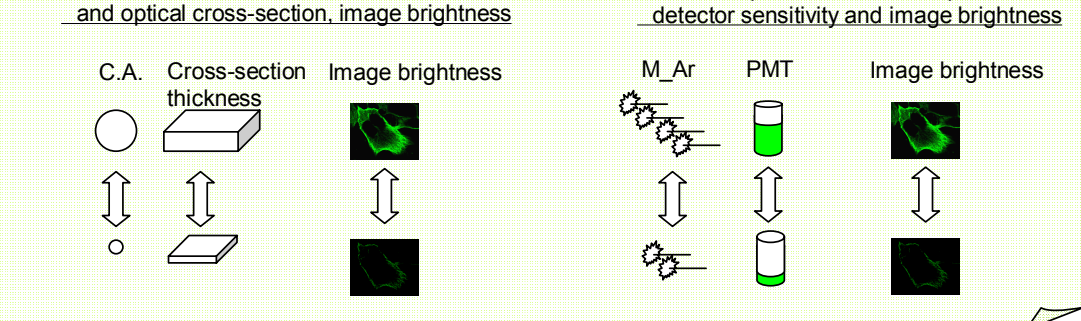

## Appendix B Image acquisition of less noises

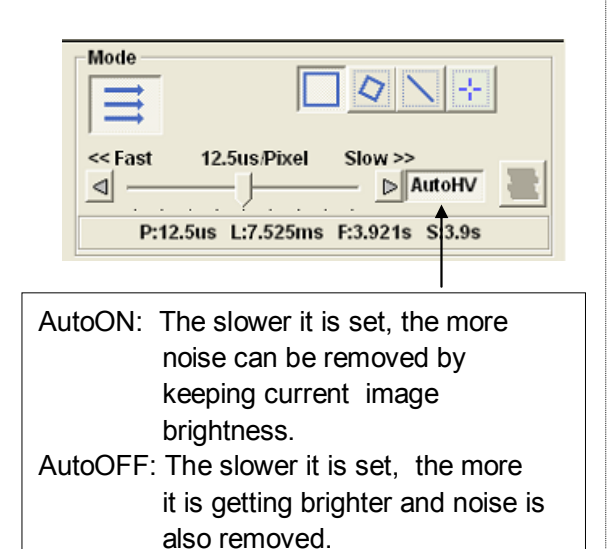

\*\*\*\*\*

# Method to make scanning speed slower

Set scanning speed slower so that an image can be acquired without detecting noises from the beginning.

Merit:

- With Kalman integration, comparatively sharp image can be acquired. Demerit:
  - <u>nieni.</u> Oranal of any
- Speed of scanning at one time is slow.
- 1. Select [ScanSpeed].

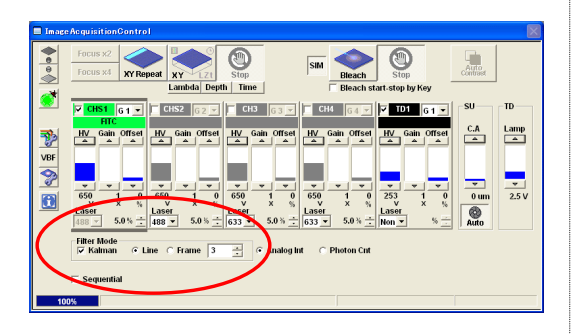

#### Method to use Kalman Integration

Images are averaged while image is being acquired for number of times specified. As the results, noises are also averaged so that roughness of whole image can be suppressed.

Merit:

• Speed of scanning at one time is fast. <u>Demerit:</u>

• Images are averaged so that an image may get dim, more or less.

- 1. Click [Kalman] and select [Line] or [Frame].
- 2. Enter number of integration times for the image (number of scanning cycles).

## Appendix C Method to change width or positiron of slit in manual mode

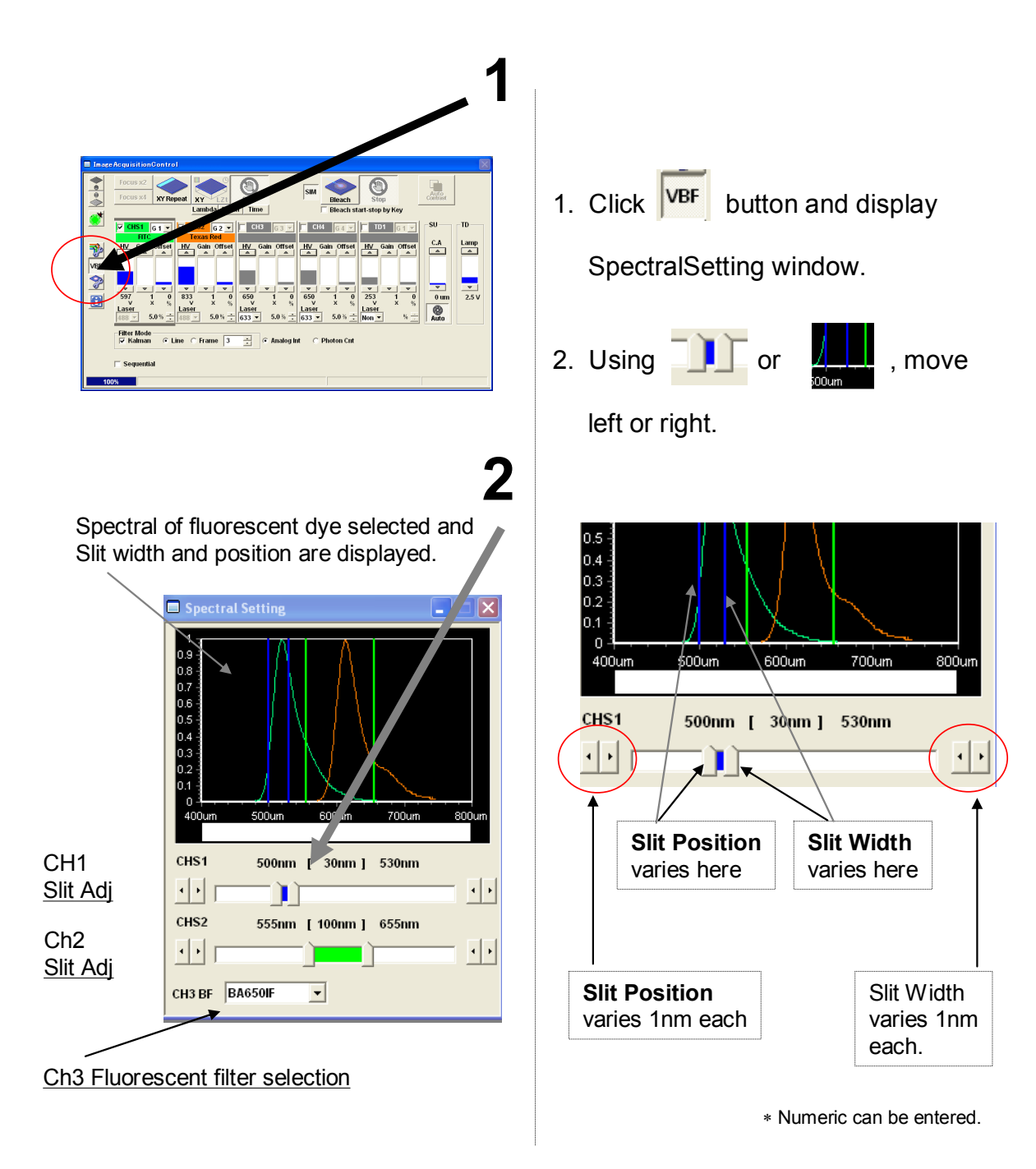

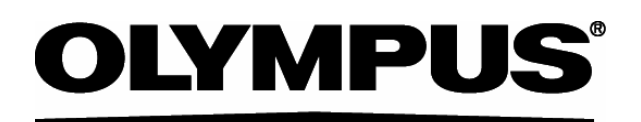

OLYMPUS CORPORATION Shinjuku Monolith, 3-1, Nishi Shinjuku 2-chome, Shinjuku-ku, Tokyo, Japan **OLYMPUS LIFE AND MATERIAL SCIENCE EUROPA GMBH** Postfach 10 49 08, 20034, Hamburg, Germany OLYMPUS AMERICA INC. 2 Corporate Center Drive, Melville, NY 11747-3157, U.S.A. **OLYMPUS SINGAPORE PTE LTD.** 491B River Valley Road, #12-01/04 Valley Point Office Tower, Singapore 248373

OLYMPUS UK LTD. 2-8 Honduras Street, London EC1Y OTX, United Kingdom. OLYMPUS AUSTRALIA PTY. LTD. 31 Gilby Road, Mt. Waverley, VIC 3149, Melbourne, Australia. OLYMPUS LATIN AMERICA, INC. 6100 Blue Lagoon Drive, Suite 390 Miami, FL 33126-2087, U.S.A.